# cisco.

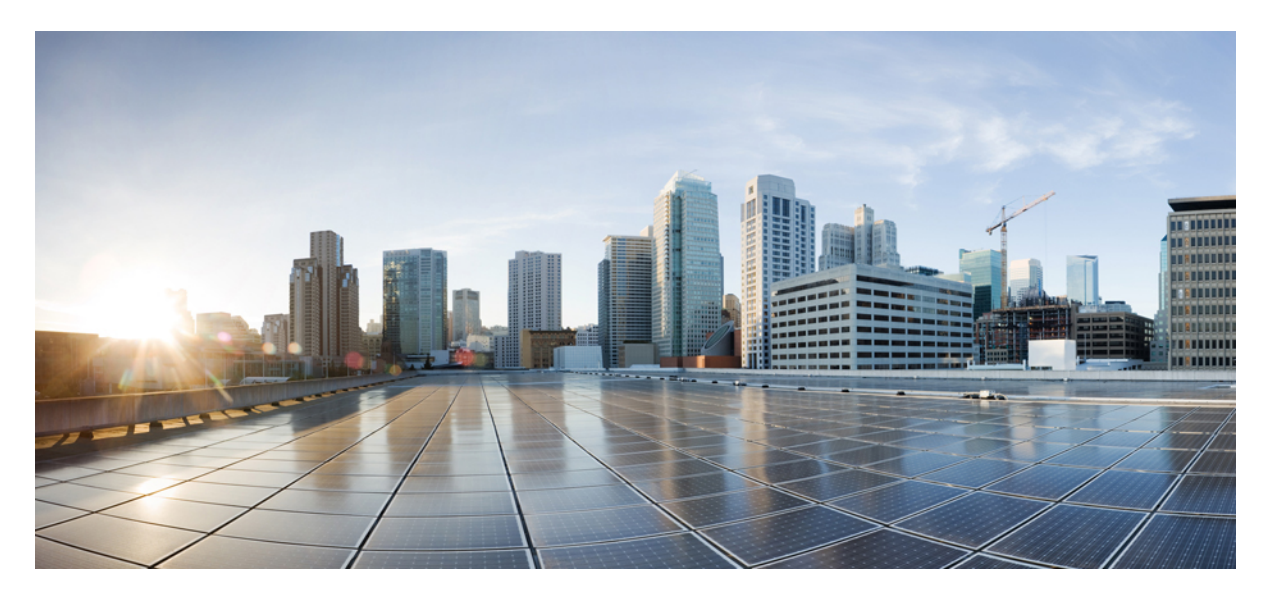

### **Cisco Catalyst IE3x00 Rugged、IE3400 Heavy Duty、ESS3300** シリー ズスイッチ レイヤ2コンフィギュレーションガイド

**初版**:2020年7月27日 最終更新:2021年5月11日

#### シスコシステムズ合同会社

〒107-6227 東京都港区赤坂9-7-1 ミッドタウン・タワー http://www.cisco.com/jp お問い合わせ先:シスココンタクトセンター 0120-092-255 (フリーコール、携帯・PHS含む) 電話受付時間:平日 10:00~12:00、13:00~17:00 http://www.cisco.com/jp/go/contactcenter/ 【注意】シスコ製品をご使用になる前に、安全上の注意(www.cisco.com/jp/go/safety\_warning/)をご確認ください。本書は、米国シスコ発行ド キュメントの参考和訳です。リンク情報につきましては、日本語版掲載時点で、英語版にアップデートがあり、リンク先のページが移動/変更され ている場合がありますことをご了承ください。あくまでも参考和訳となりますので、正式な内容については米国サイトのドキュメントを参照くだ さい。また、契約等の記述については、弊社販売パートナー、または、弊社担当者にご確認ください。

THE SPECIFICATIONS AND INFORMATION REGARDING THE PRODUCTS IN THIS MANUAL ARE SUBJECT TO CHANGE WITHOUT NOTICE. ALL STATEMENTS, INFORMATION, AND RECOMMENDATIONS IN THIS MANUAL ARE BELIEVED TO BE ACCURATE BUT ARE PRESENTED WITHOUT WARRANTY OF ANY KIND, EXPRESS OR IMPLIED. USERS MUST TAKE FULL RESPONSIBILITY FOR THEIR APPLICATION OF ANY PRODUCTS.

THE SOFTWARE LICENSE AND LIMITED WARRANTY FOR THE ACCOMPANYING PRODUCT ARE SET FORTH IN THE INFORMATION PACKET THAT SHIPPED WITH THE PRODUCT AND ARE INCORPORATED HEREIN BY THIS REFERENCE. IF YOU ARE UNABLE TO LOCATE THE SOFTWARE LICENSE OR LIMITED WARRANTY, CONTACT YOUR CISCO REPRESENTATIVE FOR A COPY.

The Cisco implementation of TCP header compression is an adaptation of a program developed by the University of California, Berkeley (UCB) as part of UCB's public domain version of the UNIX operating system. All rights reserved. Copyright © 1981, Regents of the University of California.

NOTWITHSTANDING ANY OTHER WARRANTY HEREIN, ALL DOCUMENT FILES AND SOFTWARE OF THESE SUPPLIERS ARE PROVIDED "AS IS" WITH ALL FAULTS. CISCO AND THE ABOVE-NAMED SUPPLIERS DISCLAIM ALL WARRANTIES, EXPRESSED OR IMPLIED, INCLUDING, WITHOUT LIMITATION, THOSE OF MERCHANTABILITY, FITNESS FOR A PARTICULAR PURPOSE AND NONINFRINGEMENT OR ARISING FROM A COURSE OF DEALING, USAGE, OR TRADE PRACTICE.

IN NO EVENT SHALL CISCO OR ITS SUPPLIERS BE LIABLE FOR ANY INDIRECT, SPECIAL, CONSEQUENTIAL, OR INCIDENTAL DAMAGES, INCLUDING, WITHOUT LIMITATION, LOST PROFITS OR LOSS OR DAMAGE TO DATA ARISING OUT OF THE USE OR INABILITY TO USE THIS MANUAL, EVEN IF CISCO OR ITS SUPPLIERS HAVE BEEN ADVISED OF THE POSSIBILITY OF SUCH DAMAGES.

Any Internet Protocol (IP) addresses and phone numbers used in this document are not intended to be actual addresses and phone numbers. Any examples, command display output, network topology diagrams, and other figures included in the document are shown for illustrative purposes only. Any use of actual IP addresses or phone numbers in illustrative content is unintentional and coincidental.

All printed copies and duplicate soft copies of this document are considered uncontrolled. See the current online version for the latest version.

Cisco has more than 200 offices worldwide. Addresses and phone numbers are listed on the Cisco website at www.cisco.com/go/offices.

Cisco and the Cisco logo are trademarks or registered trademarks of Cisco and/or its affiliates in the U.S. and other countries. To view a list of Cisco trademarks, go to this URL: https://www.cisco.com/c/en/us/about/legal/trademarks.html. Third-party trademarks mentioned are the property of their respective owners. The use of the word partner does not imply a partnership relationship between Cisco and any other company. (1721R)

© 2020-2021 Cisco Systems, Inc. All rights reserved.

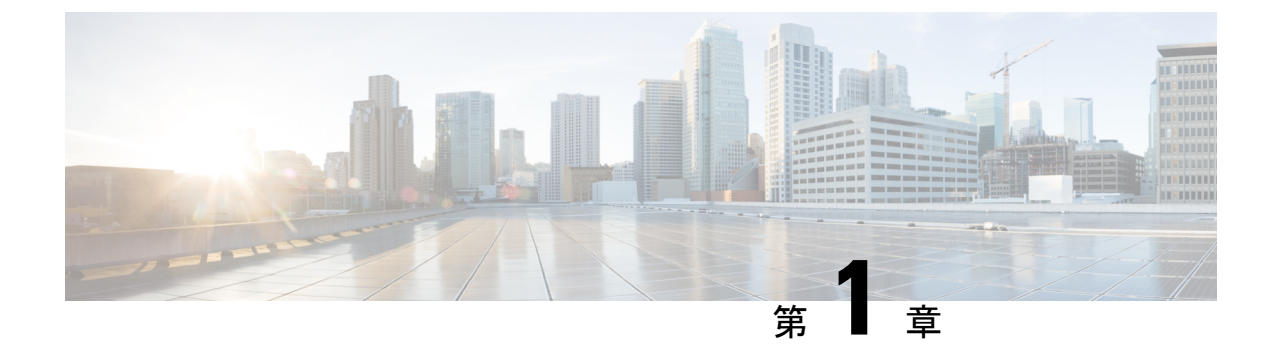

# レイヤ2プロトコルトンネリングの設定

- レイヤ2プロトコルトンネリングを設定するための前提条件(1ページ)
- レイヤ2プロトコルのトンネリングについて (1ページ)
- ・レイヤ2プロトコルトンネリングの設定方法 (6ページ)
- ・EtherChannel のレイヤ2プロトコルトンネリングの設定方法 (8ページ)
- ・レイヤ2プロトコルトンネリングの設定例 (13ページ)
- トンネリングステータスのモニタリング(15ページ)
- ・レイヤ2プロトコルトンネリングの機能履歴と情報(16ページ)

# レイヤ2プロトコルトンネリングを設定するための前提 条件

ここでは、レイヤ2プロトコルトンネリングを設定するための前提条件と考慮事項について説 明します。

EtherChannelの自動作成を容易にするためにレイヤ2ポイントツーポイントトンネリングを設 定するには、サービスプロバイダー (SP) エッジスイッチおよびカスタマーデバイスの両方を 設定する必要があります。

# レイヤ2プロトコルのトンネリングについて

ここでは、レイヤ2プロトコルトンネリングについて説明します。

### レイヤ2プロトコルトンネリングの概要

サービスプロバイダーネットワークを越えて接続されている、さまざまなサイトに散在するカ スタマーは、さまざまなレイヤ2プロトコルを使用してトポロジをスケールし、すべてのリ モートサイトおよびローカルサイトを含める必要があります。STPを適切に動作させる必要 があり、サービスプロバイダーネットワークを越えたローカルサイトおよびすべてのリモー トサイトを含む、適切なスパニングツリーをすべてのVLANで構築する必要があります。Cisco Discovery Protocol (CDP) では、隣接するシスコ デバイスをローカル サイトおよびリモート サイトから検出する必要があります。VLAN トランキング プロトコル (VTP) では、カスタ マーネットワークのすべてのサイトで矛盾しないVLAN 設定を提供する必要があります。

プロトコルトンネリングが有効である場合、サービス プロバイダ ネットワークのインバウン ド側エッジデバイスでは、特殊 MAC アドレスでレイヤ 2 プロトコルパケットがカプセル化さ れ、サービス プロバイダ ネットワークに送信されます。ネットワークのコアデバイスでは、 このパケットが処理されずに通常のパケットとして転送されます。CDP、STP、VTP のレイヤ 2 プロトコルデータユニット (PDU) は、サービスプロバイダネットワークをまたがり、サー ビス プロバイダ ネットワークのアウトバウンド側のカスタマーデバイスに配信されます。同 ーパケットは同じ VLAN のすべてのカスタマー ポートで受信され、次のような結果になりま す。

- それぞれのカスタマーサイトのユーザは STP を適切に実行でき、すべての VLAN では (ローカルサイトだけではなく)すべてのサイトからのパラメータに基づいて、正しいス パニングツリーが構築されます。
- CDP では、サービスプロバイダーネットワークによって接続されているその他のシスコ デバイスに関する情報が検出されて表示されます。
- VTP ではカスタマーネットワーク全体で一貫した VLAN 設定が提供され、サービスプロ バイダーを通してすべてのデバイスに伝播されます。

レイヤ2プロトコルトンネリングは個別に使用できます。レイヤ2プロトコルトンネリング では、IEEE 802.1Qトンネリングを向上させることができます。IEEE 802.1Qトンネリングポー トでプロトコルトンネリングが有効になっていない場合、サービスプロバイダネットワーク の受信側のリモートデバイスでは PDU が受信されず、STP、CDP、VTP を適切に実行できま せん。プロトコルのトンネリングが有効である場合、それぞれのカスタマーネットワークのレ イヤ2プロトコルは、サービスプロバイダーネットワーク内で動作しているものから完全に区 別されます。IEEE 802.1Qトンネリングでサービスプロバイダネットワークを通してトラフィッ クを送信する、さまざまなサイトのカスタマーデバイスでは、カスタマー VLAN が完全に認 識されます。IEEE 802.1Q トンネリングを使用しない場合は、アクセスポートでカスタマーデ バイスに接続し、サービスプロバイダーのアクセスポートでトンネリングを有効にすること で、レイヤ2プロトコルトンネリングを有効にできます。

たとえば、次の図(レイヤ2プロトコルトンネリング)では、カスタマーXの4つのスイッチ が同じ VLAN 上にあり、サービス プロバイダ ネットワークを通して互いに接続されていま す。ネットワークでPDUがトンネルされない場合、ネットワークの向こう側のスイッチでは、 STP、CDP、VTPを適切に実行できません。たとえば、カスタマーXのサイト1内のスイッチ 上の VLAN に対する STP は、サイト2のカスタマーXのスイッチに基づくコンバージェンス パラメータを考慮せずに、サイト1のスイッチ上にスパニングツリーを構築します。これによ り、「適切なコンバージェンスを含まないレイヤ2ネットワークトポロジ」の図に示されてい るようなトポロジになる可能性があります。

#### 図1:レイヤ2プロトコル トンネリング

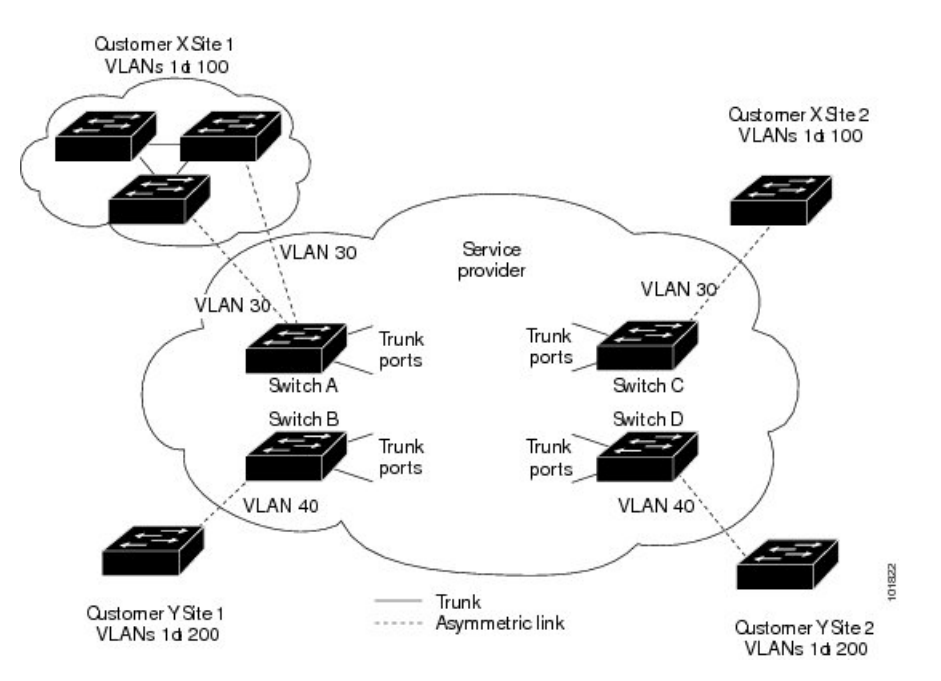

図 2:適切なコンバージェンスを含まないレイヤ2ネットワークトポロジ

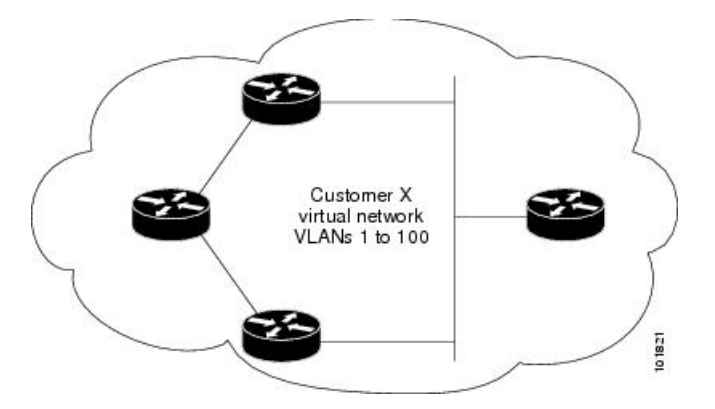

### ポートでのレイヤ2プロトコルトンネリング

サービスプロバイダーネットワークのエッジデバイスで、カスタマーに接続されているポート において、レイヤ2プロトコルトンネリングを(プロトコルごとに)イネーブルにできます。 カスタマーデバイスに接続されているサービスプロバイダー エッジ デバイスでは、トンネリ ング処理が実行されます。エッジ デバイストンネル ポートは、カスタマーの IEEE 802.1Q ト ランクポートに接続されます。エッジ デバイス アクセス ポートは、カスタマーアクセスポー トに接続されます。カスタマーデバイスに接続されているエッジデバイスでは、トンネリング 処理が実行されます。

レイヤ2プロトコルトンネリングは、アクセスポート、トンネルポート、またはトランクポートとして設定されたポート上でイネーブルにできます。switchport mode dynamic auto モード

(デフォルトモード) または switchport mode dynamic desirable モードに設定されているポートでは、レイヤ2プロトコルトンネリングをイネーブルにできません。

デバイスでは、CDP、STP、VTP、および LLDP のレイヤ 2 プロトコルトンネリングがサポー トされます。デバイスは、UDLD のレイヤ 2 プロトコルトンネリングをサポートしません。

(注)

PAgP および LACP プロトコル トンネリングでは、ポイントツーポイント トポロジのエミュ レートだけが目的です。設定を間違えたことによりトンネリングパケットが多くのポートに送 信されると、ネットワーク障害が発生する可能性があります。

レイヤ2プロトコルがイネーブルになっているポート経由でサービスプロバイダーのインバウ ンドエッジデバイスに入ったレイヤ2PDUが、トランクポートからサービスプロバイダーネッ トワークに出て行くとき、デバイスでは、カスタマー PDU 宛先 MAC アドレスが、周知のシ スコ固有のマルチキャストアドレス (01-00-0c-cd-cd-0) で上書きされます。IEEE 802.1Qトン ネリングがイネーブルである場合、パケットにはタグが二重に付きます。このうち外部タグは カスタマーのメトロ タグ、内部タグはカスタマーの VLAN タグです。コアデバイスでは内部 タグが無視され、同じメトロ VLAN のすべてのトランクポートにパケットが転送されます。 アウトバウンド側のエッジデバイスでは、適切なレイヤ2プロトコル情報および MAC アドレ ス情報が復元され、同じメトロ VLAN のすべてのトンネルポートまたはすべてのアクセスポー トにパケットが転送されます。このため、レイヤ 2 PDU はそのまま残り、サービスプロバイ ダーインフラストラクチャを越えてカスタマーネットワークの反対側に配信されます。

「レイヤ2プロトコルトンネリングの概要」のレイヤ2プロトコルトンネリングの図を参照し てください(それぞれアクセス VLAN 30、40のカスタマーXとカスタマーY)。非対称リン クにより、サイト1のカスタマーは、サービスプロバイダーネットワークのエッジスイッチ に接続されています。サイト1のカスタマーYからスイッチBに発信されたレイヤ2PDU(た とえば BPDU)は、周知の MAC アドレスが宛先 MAC アドレスになっている二重タグパケッ トとしてインフラストラクチャに転送されます。この二重タグパケットには、40 というメト ロ VLAN タグ、および VLAN 100 などの内部 VLAN タグが付いています。二重タグパケット がスイッチ D に入ると、外部 VLAN タグ 40 が外されて周知の MAC アドレスがそれぞれのレ イヤ 2 プロトコル MAC アドレスで置き換わり、パケットは、VLAN 100 の1 重タグ フレーム としてサイト 2 のカスタマーY に送信されます。

カスタマースイッチのアクセスポートまたはトランクポートに接続されているエッジスイッ チのアクセスポートでも、レイヤ2プロトコルトンネリングをイネーブルにできます。この 場合は、カプセル化プロセスとカプセル開放プロセスが、前の段落で説明したものと同じです が、パケットはサービスプロバイダーネットワークで二重タグになりません。カスタマー固有 のアクセス VLAN タグの1重タグになります。

スイッチスタックでは、レイヤ2プロトコルトンネリング設定はすべてのスタックメンバー に配信されます。ローカルポート上で入力パケットを受信する各スタックメンバーは、パケッ トをカプセル化またはカプセル化解除して、該当する宛先ポートに転送します。単一のスイッ チ上では、レイヤ2プロトコルトンネリング処理された入力トラフィックは、レイヤ2プロト コルトンネリングがイネーブルになっている同一VLAN上のすべてのローカルポートに送信 されます。スタックでは、レイヤ2プロトコルトンネリングの設定が行われたポートで受信し たパケットを、スタック内のレイヤ2プロトコルトンネリングが設定され、同じVLAN内に あるすべてのポートに配信します。レイヤ2プロトコルトンネリング設定は、すべてスタック マスターにより取り扱われ、すべてのスタックメンバーに配信されます。

### EtherChannel のレイヤ2 プロトコル トンネリング

サービスプロバイダー ネットワークでは、レイヤ2プロトコル トンネリングを使用し、ポイントツーポイントネットワークトポロジをエミュレートして、EtherChannelの作成を向上させることができます。サービスプロバイダースイッチでプロトコルトンネリング (PAgP またはLACP) をイネーブルにすると、リモートカスタマースイッチでは PDU が受信され、EtherChannel の自動作成をネゴシエーションできるようになります。

たとえば、次の図(EtherChannelsのレイヤ2プロトコルトンネリング)では、カスタマーAの2つのスイッチが同じVLAN上にあり、サービスプロバイダネットワークを介して接続されています。ネットワークでPDUがトンネリングされると、ネットワークの向こう側のスイッチでは、専用回線を必要とせずに、EtherChannelの自動作成をネゴシエーションできます。

トランクポートでレイヤ2プロトコルトンネリングを設定する場合は、サービス プロバイダ エッジデバイスの両方のトランクポートに異なるネイティブ VLAN を設定する必要がありま す。ループを回避するには、一方のトランクポートのネイティブ VLAN をもう一方のトラン クポートの許可された VLAN リストに含めないでください。

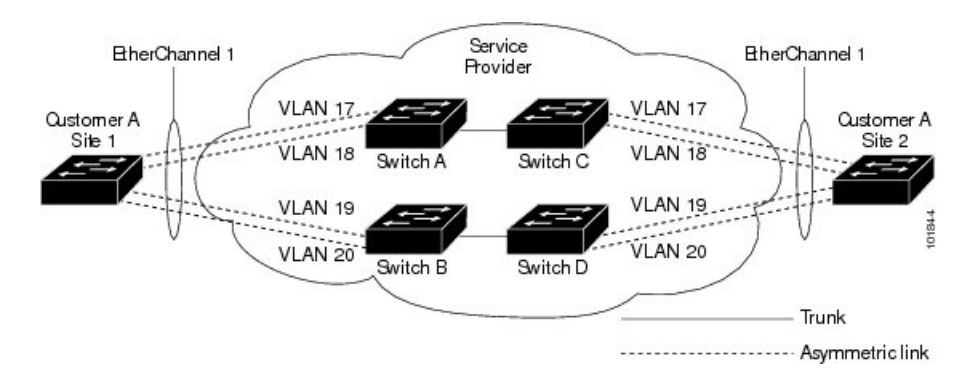

#### 図 3: EtherChannel のレイヤ 2 プロトコル トンネリング

### レイヤ2プロトコル トンネリングのデフォルト設定

次の表に、レイヤ2プロトコルトンネリングのデフォルト設定を記載します。

表1: レイヤ2イーサネットインターフェイス VLAN のデフォルト設定

| 機能              | デフォルト設定 |
|-----------------|---------|
| レイヤ2プロトコルトンネリング | ディセーブル  |
| シャットダウンしきい値     | 未設定。    |
| ドロップしきい値        | 未設定。    |

| 機能    | デフォルト設定                                                                                                    |
|-------|----------------------------------------------------------------------------------------------------|
| CoS 値 | インターフェイスで CoS 値が設定されている<br>場合は、その値がレイヤ 2 プロトコルトンネ<br>リングの BPDU CoS 値を設定するために使用<br>されます。インターフェイスレベルで CoS 値<br>が設定されてない場合は、L2 プロトコルトン<br>ネリング BPDUの CoS マーキングのデフォル<br>ト値は5になります。これはデータトラフィッ<br>クに適用されません。 |

# レイヤ2プロトコルトンネリングの設定方法

次の項では、レイヤ2プロトコルトンネルの設定方法について説明します。

## レイヤ2プロトコル トンネリングの設定

手順

|                                     | コマンドまたはアクション                                               | 目的                                           |
|-------------------------------------|------------------------------------------------------------|----------------------------------------------|
| ステップ1                               | enable                                                     | 特権 EXEC モードを有効にします。                          |
|                                     | 例:                                                         | パスワードを入力します(要求された場合)。                        |
|                                     | Device> enable                                             |                                              |
| ステップ <b>2</b>                       | configure terminal                                         | グローバル コンフィギュレーション モードを開始                     |
|                                     | 例:                                                         | します。                                         |
|                                     | Device# configure terminal                                 |                                              |
| ステップ3                               | interface interface-id                                     | IP Phoneに接続するインターフェイスを指定し、イ                  |
|                                     | 例:                                                         | ンターフェイス コンフィギュレーション モードを                     |
|                                     | <pre>Device(config)# interface gigabitethernet1/0/1</pre>  | 開始します。                                       |
| ステップ4                               | 次のいずれかを使用します。                                              | IEEE 802.1Q トンネルポートまたはトランクポート                |
|                                     | <ul> <li>switchport mode dot1q-tunnel</li> </ul>           | としてインターフェイスを設定します。                           |
|                                     | 例:                                                         |                                              |
|                                     | <pre>Device(config-if)# switchport mode dotlq-tunnel</pre> |                                              |
| ステップ5                               | l2protocol-tunnel[cdp   lldp   point-to-point   stp   vtp] | 目的のプロトコルに対してプロトコル トンネリン                      |
|                                     | 例:                                                         | グをイネーブルにします。キーワードを入力しない                      |
| Device (config-if) # 12protocol-tur | Device(config-if)# 12protocol-tunnel cdp                   | 場合、トンネリンクは、4つのすべてのレイヤ2フ<br> ロトコルでイネーブルになります。 |
|                                     |                                                            |                                              |

I

|       | コマンドまたはアクション                                                                                                    | 目的                                                                                                    |                                                                                                    |
|-------|----------------------------------------------------------------------------------------------------|----------------------------------------------------------------------------------------------------|----------------------------------------------------------------------------------------------------|
|       |                                                                                                    | <ul> <li>(注) いずれかのレイヤ2</li> <li>つすべてのレイヤ2</li> <li>コルトンネリング3</li> <li>には、nol2protoco</li> <li>point-to-point stp v</li> <li>コンフィギュレージ</li> <li>します。</li> </ul>                                                                                                    | 2 プロトコルまたは 3<br>2 プロトコルのプロト<br>をディセーブルにする<br>I-tunnel [cdp   lldp  <br>vtp] インターフェイス<br>/ョン コマンドを使用                                                                                                    |
| ステップ6 | <pre>I2protocol-tunnel shutdown-threshold[ packet_second_rate_value   cdp lldp point-to-point  stp   vtp] 何1: Device(config-if)# 12protocol-tunnel shutdown-threshold 100 cdp</pre> | <ul> <li>(任意) 1秒間にカプセル化<br/>すしきい値を設定します。設<br/>ると、インターフェイスは無<br/>コルオプションを指定しない<br/>それぞれのトンネリングされ<br/>タイプに適用されます。指定<br/>です。デフォルトでは、しき<br/>ん。</li> <li>(注) このインターフェイ<br/>値も設定する場合に<br/>があります。</li> <li>(注) nol2protocol-tunnel<br/>packet_second_rate<br/>point-to-point  stp  <br/>12protocol-tunnel dr<br/>packet_second_rate<br/>point-to-point  stp  <br/>し、シャットダウン<br/>値をデフォルト設気</li> </ul> | 可能なパケット数を表<br>定したしきい値を超え<br>効になります。プロト<br>い場合、しきい値は、<br>いたレイヤ2プロトコル<br>できる範囲は1~4096<br>さい値は設定されませ<br>イスでドロップしきい<br>、shutdown-threshold<br>の値以上にする必要<br>shutdown-threshold [<br>value   cdp   lldp <br>vtp] および no<br>rop-threshold [<br>value   cdp   lldp <br>vtp] コマンドを使用<br>くとドロップのしきい<br>こに戻します。 |
| ステップ7 | l2protocol-tunnel drop-threshold[<br>packet_second_rate_value   cdp lldp   point-to-point stp<br>  vtp]<br>何 :<br>Device(config-if)# 12protocol-tunnel<br>drop-threshold 100 cdp    | <ul> <li>(任意)1秒間にカプセル化<br/>すしきい値を設定します。設<br/>ると、インターフェイスによ<br/>プされます。プロトコルオン<br/>場合、しきい値は、それぞれ<br/>レイヤ2プロトコルタイプ(<br/>できる範囲は1~4096です<br/>きい値は設定されません。</li> <li>(注) このインターフェイ<br/>しきい値も設定する<br/>drop-threshold 値を<br/>の値以上にする必要</li> </ul>                                                                                                    | 可能なパケット数を表<br>定したしきい値を超え<br>ってパケットがドロッ<br>プションを指定しない<br>のトンネリングされた<br>こ適用されます。指定<br>。デフォルトでは、し<br>くスでシャットダウン<br>5場合は、<br>shutdown-threshold<br>長があります。                                                                                                    |

|                | コマンドまたはアクション                                                                             | 目的                   |                                                                                                    |
|----------------|------------------------------------------------------------------------------------------|----------------------|----------------------------------------------------------------------------------------------------|
|                |                                                                                          | (注)                  | <b>no l2protocol-tunnel shutdown-threshold [</b><br>cdp     lldppoint-to-pointstp   vtp ] および<br>no l2protocol-tunnel drop-threshold [ cdp  <br>stp   vtp ] コマンドを使用し、シャットダ<br>ウンおよびドロップしきい値がデフォル<br>ト設定に戻ります。 |
| ステップ8          | exit<br>例:<br>Device(config-if)# exit                                                    | グローハ<br>ます。          | バル コンフィギュレーション モードに戻り                                                                                                    |
| ステップ 9         | spanning-tree bpdufilter enable<br>例:<br>Device(config)# spanning-tree bpdufilter enable | スパニン<br>(注)          | ·グツリーのBPDUフィルタを挿入します。<br>トランクポートでレイヤ2プロトコルト<br>ンネリングを設定する場合は、スパニン<br>グツリーのBPDUフィルタをイネーブル<br>にする必要があります。                                                                                                    |
| ステップ10         | end<br>例:<br>Device(config)# end                                                         | 特権 EX                | EC モードに戻ります。                                                                                                    |
| ステップ <b>11</b> | show l2protocol<br>例:<br>Device# show l2protocol                                         | デバイス<br>(設定さ<br>を含む) | 、のレイヤ2トンネルポートを表示します<br>れているプロトコル、しきい値、カウンタ<br>。                                                                                                    |
| ステップ <b>12</b> | copy running-config startup-config<br>例:<br>Device# copy running-config startup-config   | (任意)<br>を保存し         | コンフィギュレーション ファイルに設定<br>、ます。                                                                                                    |

# EtherChannel のレイヤ2 プロトコルトンネリングの設定 方法

EtherChannelの場合は、SP(サービスプロバイダー)エッジデバイスおよびカスタマーデバイ スをレイヤ2プロトコルトンネリング用に設定する必要があります。ここでは、SPエッジデ バイスの設定方法とカスタマーデバイスの設定方法について説明します。

I

## サービスプロバイダー エッジスイッチの設定

|               | コマンドまたはアクション                                                                   | 目的                                                                                                    |
|---------------|--------------------------------------------------------------------------------|----------------------------------------------------------------------------------------------------|
| ステップ1         | enable                                                                         | 特権 EXEC モードを有効にします。                                                                                                    |
|               | 例:                                                                             | パスワードを入力します(要求された場合)。                                                                                                    |
|               | Device> enable                                                                 |                                                                                                    |
| ステップ <b>2</b> | configure terminal                                                             | グローバル コンフィギュレーション モードを開始                                                                                                    |
|               | 例:                                                                             | します。                                                                                                    |
|               | Device# configure terminal                                                     |                                                                                                    |
| ステップ <b>3</b> | interface interface-id                                                         | IP Phoneに接続するインターフェイスを指定し、イ                                                                                                    |
|               | 例:                                                                             | レターフェイス コンフィギュレーション モードを<br>開始します                                                                                                    |
|               | <pre>Device(config)# interface gigabitethernet1/0/1</pre>                      |                                                                                                    |
| ステップ4         | switchport trunk native vlan vlan-id                                           | ネイティブ VLAN を設定します。                                                                                                    |
|               | 例:<br>Device(config-if)# switchport trunk native vlan<br>2                     | <ul> <li>(注) トランクポートで EtherChannel のレイヤ<br/>2プロトコルトンネリングを設定する場<br/>合は、SPエッジデバイスの両方のトラン<br/>クポートで異なるネイティブ VLAN を設<br/>定する必要があります。</li> </ul>      |
| ステップ5         | switchport trunk allowed vlan vlan-id list                                     | 許可 VLAN のリストを指定します。                                                                                                    |
|               | 例:<br>Device(config-if)# switchport trunk allowed vlan<br>1,2,4-3003,3005-4094 | (注) トランクポートで EtherChannel のレイヤ<br>2 プロトコルトンネリングを設定する場合は、ループを回避するために、SPエッジデバイスの一方のトランクポートのネイティブ VLAN が、他方のトランクポートの許可 VLAN のリストに含まれないようにする必要があります。 |
| ステップ6         | 次のいずれかを使用します。                                                                  | IEEE 802.1Q トンネルポートまたはトランクポート                                                                                                    |
|               | • switchport mode dot1q-tunnel<br>• switchport mode trunk                      | としてインターフェイスを設定します。                                                                                                    |
|               | 例:                                                                             |                                                                                                    |
|               | Device(config-if) # switchport mode dot1q-tunnel                               |                                                                                                    |
|               | または                                                                            |                                                                                                    |
|               | Device(config-if)# switchport mode trunk                                       |                                                                                                    |

|               | コマンドまたはアクション                                                                                                    | 目的                                                                                                    |                                                                                                    |
|---------------|----------------------------------------------------------------------------------------------------|----------------------------------------------------------------------------------------------------|----------------------------------------------------------------------------------------------------|
| ステップ7         | <pre>l2protocol-tunnel point-to-point[pagp  lacp  udld] 例: Device(config-if)# l2protocol-tunnel point-to-point pagp</pre>                                                         | (任意)<br>イント:<br>キーワー<br>つすべて                                                                                                    | 目的のプロトコルに関するポイントツーポ<br>プロトコル トンネリングを有効にします。<br>- ドを入力しない場合、トンネリングは、3<br>てのプロトコルで有効になります。                                                                                                    |
|               |                                                                                                    | (注)                                                                                                    | ネットワーク障害を避けるため、ネット<br>ワークがポイントツーポイントトポロジ<br>になっていることを確認してから、PAgP<br>パケット、LACPパケット、UDLDパケッ<br>トのうちいずれかのトンネリングをイネー<br>ブルにしてください。                                                                                                    |
|               |                                                                                                    | (注)                                                                                                    | <b>no l2protocol-tunnel [point-to-point [pagp</b><br>  <b>lacp</b>   <b>udld</b> ]] インターフェイス コンフィ<br>ギュレーションを使用し、1 つまたは 3<br>つすべてのレイヤ 2 プロトコルのポイン<br>トツーポイントプロトコルトンネリング<br>を無効にします。                                                                                                    |
| ステップ8         | <pre>l2protocol-tunnel shutdown-threshold [point-to-point [pagp   lacp   udld]] value 例 : Device (config-if) # 12protocol-tunnel shutdown-threshold point-to-point pagp 100</pre> | <ul> <li>(任意)</li> <li>すしきい</li> <li>コレオ:</li> <li>マルマオ</li> <li>タイプ</li> <li>アレンマチ</li> <li>アレンジ</li> <li>アレンジ</li>     &lt;</ul> | 1秒間にカプセル化可能なパケット数を表<br>い値を設定します。設定したしきい値を超え<br>インターフェイスは無効になります。プロト<br>プションを指定しない場合、しきい値は、<br>いのトンネリングされたレイヤ2プロトコル<br>こ適用されます。指定できる範囲は1~4096<br>デフォルトでは、しきい値は設定されませ                                                                                                    |
|               |                                                                                                    | (注)                                                                                                    | このインターフェイスでドロップしきい<br>値も設定する場合は、 <b>shutdown-threshold</b><br>値を <b>drop-threshold</b> の値以上にする必要<br>があります。                                                                                                    |
|               |                                                                                                    | (注)                                                                                                    | <b>no l2protocol-tunnel shutdown-threshold</b><br>[ <b>point-to-point</b> [ <b>pagp</b>   <b>lacp</b>   <b>udld</b> ]] および<br><b>no l2protocol-tunnel drop-threshold</b><br>[[ <b>point-to-point</b> [ <b>pagp</b>   <b>lacp</b>   <b>udld</b> ]] コマン<br>ドを使用し、シャットダウンおよびドロッ<br>プしきい値がデフォルト設定に戻ります。 |
| ステップ <b>9</b> | l2protocol-tunnel drop-threshold [point-to-point [pagp<br>  lacp   udld]] value                                                                                                   | (任意)<br>すしきレ                                                                                                    | 1秒間にカプセル化可能なパケット数を表<br>い値を設定します。設定したしきい値を超え                                                                                                    |
|               | 例:                                                                                                    | ると、イ                                                                                                    | インターフェイスによってパケットがドロッ<br>ます。プロトコルオプションを指定したい                                                                                                    |
|               | <pre>Device(config-if)# 12protocol-tunnel drop-threshold point-to-point pagp 500</pre>                                                                                            | 場合、し                                                                                                    | 、う。シューーン、ベンションを目足しない                                                                                                    |

|                | コマンドまたはアクション                                                   | 目的                                                                                                    |
|----------------|----------------------------------------------------------------|----------------------------------------------------------------------------------------------------|
|                |                                                                | レイヤ2プロトコルタイプに適用されます。指定<br>できる範囲は1~4096です。デフォルトでは、し<br>きい値は設定されません。                                                                  |
|                |                                                                | <ul> <li>(注) このインターフェイスでシャットダウン<br/>しきい値も設定する場合は、</li> <li>drop-threshold 値を shutdown-threshold</li> <li>の値以上にする必要があります。</li> </ul> |
| ステップ10         | no cdp enable                                                  | インターフェイス上で CDP を無効にします。                                                                                                    |
|                | 例:                                                             |                                                                                                    |
|                | Device(config-if)# <b>no cdp enable</b>                        |                                                                                                    |
| ステップ 11        | spanning-tree bpdu filter enable                               | インターフェイス上で BPDU フィルタリングをイ                                                                                                    |
|                | 例:                                                             | ネーブルにします。                                                                                                    |
|                | <pre>Device(config-if)# spanning-tree bpdu filter enable</pre> |                                                                                                    |
| ステップ <b>12</b> | exit                                                           | グローバル コンフィギュレーション モードに戻り                                                                                                    |
|                | 例:                                                             | ます。                                                                                                    |
|                | Device(config-if)# exit                                        |                                                                                                    |
| ステップ13         | end                                                            | 特権 EXEC モードに戻ります。                                                                                                    |
|                | 例:                                                             |                                                                                                    |
|                | Device(config)# <b>end</b>                                     |                                                                                                    |
| ステップ14         | show l2protocol                                                | デバイスのレイヤ2トンネルポートを表示します                                                                                                    |
|                | 例:                                                             | (設定されているプロトコル、しきい値、カウンタ                                                                                                    |
|                | Device# show 12protocol                                        | <ul><li>を含む)。</li></ul>                                                                                                    |
| ステップ15         | copy running-config startup-config                             | (任意)コンフィギュレーション ファイルに設定                                                                                                    |
|                | 例:                                                             | を保存します。                                                                                                    |
|                | Device# copy running-config startup-config                     |                                                                                                    |

## カスタマーデバイスの設定

#### 始める前に

EtherChannel の場合は、サービス プロバイダー エッジ デバイスおよびカスタマーデバイスを レイヤ 2 プロトコルトンネリング用に設定する必要があります。

|         | コマンドまたはアクション                                                            | 目的                             |
|---------|-------------------------------------------------------------------------|--------------------------------|
| ステップ1   | enable                                                                  | 特権 EXEC モードを有効にします。            |
|         | 例:                                                                      | パスワードを入力します(要求された場合)。          |
|         | Device> enable                                                          |                                |
| ステップ2   | configure terminal                                                      | グローバル コンフィギュレーション モードを開始       |
|         | 例:                                                                      | します。                           |
|         | Device# configure terminal                                              |                                |
| ステップ3   | interface interface-id                                                  | IP Phoneに接続するインターフェイスを指定し、イ    |
|         | 例:                                                                      | ンターフェイス コンフィギュレーション モードを       |
|         | <pre>Device(config)# interface gigabitethernet1/0/1</pre>               | 開始します。                         |
| ステップ4   | switchport trunk encapsulation dot1q                                    | トランキング カプセル化形式を IEEE 802.1Q に設 |
|         | 例:                                                                      | 定します。                          |
|         | <pre>Device(config-if) # switchport trunk encapsulation     dotlq</pre> |                                |
| ステップ5   | switchport mode trunk                                                   | インターフェイスでトランキングをイネーブルにし        |
|         | 例:                                                                      | ます。                            |
|         | Device(config-if)# switchport mode trunk                                |                                |
| ステップ6   | udld port                                                               | インターフェイス上でUDLDを通常モードでイネー       |
|         | 例:                                                                      | ブルにします。                        |
|         | Device(config-if)# udld port                                            |                                |
| ステップ1   | channel-group channel-group-number mode desirable                       | チャネルグループにインターフェイスを割り当て、        |
|         | 例:                                                                      | PAgP モードに desirable を指定します。    |
|         | Device(config-if)# channel-group 25 mode<br>desirable                   |                                |
| ステップ8   | exit                                                                    | グローバル コンフィギュレーション モードに戻り       |
|         | 例:                                                                      | ます。                            |
|         | Device(config-if)# <b>exit</b>                                          |                                |
| ステップ9   | interface port-channel port-channel number                              | ポートチャネル インターフェイス モードを開始し       |
|         | 例:                                                                      | ます。                            |
|         | Device(config)# interface port-channel<br>port-channel 25               |                                |
| ステップ 10 | shutdown                                                                | インターフェイスをシャットダウンします。           |
|         | 例:                                                                      |                                |
|         | Device(config)# <b>shutdown</b>                                         |                                |

#### 手順

|                | コマンドまたはアクション                               | 目的                                                                                                    |
|----------------|--------------------------------------------|----------------------------------------------------------------------------------------------------|
| ステップ11         | no shutdown                                | インターフェイスを有効にします。                                                                                                    |
|                | 例:                                         |                                                                                                    |
|                | Device(config)# <b>no shutdown</b>         |                                                                                                    |
| ステップ <b>12</b> | end                                        | 特権 EXEC モードに戻ります。                                                                                                    |
|                | 例:                                         |                                                                                                    |
|                | Device(config)# <b>end</b>                 |                                                                                                    |
| ステップ13         | show l2protocol                            | デバイスのレイヤ2トンネルポートを表示します                                                                                                    |
|                | 例:                                         | (設定されているプロトコル、しきい値、カウンタ                                                                                                    |
|                | Device# show 12protocol                    | を古む)。                                                                                                    |
| ステップ14         | copy running-config startup-config         | (任意)コンフィギュレーション ファイルに設定                                                                                                    |
|                | 例:                                         | を保存します。                                                                                                    |
|                | Device# copy running-config startup-config | <ul> <li>(注) インターフェイスをデフォルト設定に戻すには、no switchport mode trunk、nould enable、および no channel group channel-group-number mode desirable インターフェイスコンフィギュレーションコマンドを使用します。</li> </ul> |

# レイヤ2プロトコルトンネリングの設定例

ここでは、レイヤ2プロトコルトンネリングのさまざまな設定例を示します。

### 例:レイヤ2プロトコルトンネリングの設定

以下の例では、CDP、STP、VTPのレイヤ2プロトコルトンネリングを設定し、設定を確認す る方法を示します。

```
Device(config)# interface gigabitethernet1/0/11
Device(config-if)# l2protocol-tunnel cdp
Device(config-if)# l2protocol-tunnel stp
Device(config-if)# l2protocol-tunnel vtp
Device(config-if)# l2protocol-tunnel shutdown-threshold 1500
Device(config-if)# l2protocol-tunnel drop-threshold 1000
Device(config)# l2protocol-tunnel cos 7
Device(config)# end
Device# show l2protocol
```

COS for Encapsulated Packets: 7 Port Protocol Shutdown Drop Encapsulation Decapsulation Drop Threshold Threshold Counter Counter Gi0/11 cdp 1500 1000 2288 2282 0 stp 1500 1000 116 13 0 vtp 1500 1000 3 67 0 pagp ---- 0 0 0 lacp ---- 0 0 0 udld ---- 0 0 0

### 例:サービスプロバイダー エッジ スイッチとカスタマー スイッチの 設定

以下は、サービス プロバイダーのエッジスイッチ1およびエッジスイッチ2を設定する方法 の例です。VLAN 17、18、19、20 はアクセス VLAN、ファスト イーサネット インターフェイ ス1 および 2 は PAgP および UDLD がイネーブルになっているポイントツーポイント トンネ ルポート、ドロップしきい値は 1000、ファスト イーサネット インターフェイス 3 はトランク ポートです。

サービスプロバイダー エッジスイッチ1の設定は次のとおりです。

```
Device(config)# interface gigabitethernet1/0/1
Device(config-if) # switchport access vlan 17
Device(config-if)# switchport mode dot1q-tunnel
Device(config-if)# 12protocol-tunnel point-to-point pagp
Device (config-if) # 12protocol-tunnel point-to-point udld
Device (config-if) # 12protocol-tunnel drop-threshold point-to-point pagp 1000
Device(config-if)# exit
Device(config) # interface gigabitethernet1/0/2
Device(config-if) # switchport access vlan 18
Device(config-if) # switchport mode dot1q-tunnel
Device(config-if) # 12protocol-tunnel point-to-point pagp
Device (config-if) # 12protocol-tunnel point-to-point udld
Device (config-if) # 12protocol-tunnel drop-threshold point-to-point pagp 1000
Device(config-if) # exit
Device(config) # interface gigabitethernet1/0/3
Device(config-if)# switchport trunk encapsulation isl
Device(config-if) # switchport mode trunk
```

サービスプロバイダーエッジスイッチ2の設定は次のとおりです。

```
Device(config)# interface gigabitethernet1/0/1
Device(config-if)# switchport access vlan 19
Device(config-if)# switchport mode dot1q-tunnel
Device(config-if)# 12protocol-tunnel point-to-point pagp
Device(config-if)# 12protocol-tunnel drop-threshold point-to-point pagp 1000
Device(config-if)# exit
Device(config-if)# exit
Device(config-if)# switchport access vlan 20
Device(config-if)# switchport mode dot1q-tunnel
Device(config-if)# 12protocol-tunnel point-to-point pagp
Device(config-if)# 12protocol-tunnel point-to-point pagp
Device(config-if)# 12protocol-tunnel point-to-point pagp
Device(config-if)# 12protocol-tunnel point-to-point pagp
Device(config-if)# 12protocol-tunnel point-to-point pagp
Device(config-if)# 12protocol-tunnel drop-threshold point-to-point pagp 1000
Device(config-if)# exit
Device(config-if)# exit
Device(config-if)# exit
```

Device(config-if) # switchport trunk encapsulation isl Device(config-if) # switchport mode trunk

次は、サイト1のカスタマースイッチを設定する方法の例です。ファストイーサネットイン ターフェイス1、2、3、4は IEEE 802.1Q トランキング用に設定されており、UDLD はイネー ブル、EtherChannel グループ1はイネーブル、ポートチャネルはシャットダウンされた後でイ ネーブルになり EtherChannel 設定がアクティブになります。

```
Device(config) # interface gigabitethernet1/0/1
Device (config-if) # switchport trunk encapsulation dot1q
Device(config-if) # switchport mode trunk
Device(config-if) # udld enable
Device(config-if) # channel-group 1 mode desirable
Device(config-if) # exit
Device(config)# interface gigabitethernet1/0/2
Device(config-if) # switchport trunk encapsulation dotlq
Device(config-if) # switchport mode trunk
Device(config-if) # udld enable
Device(config-if) # channel-group 1 mode desirable
Device(config-if) # exit
Device(config)# interface gigabitethernet1/0/3
Device(config-if) # switchport trunk encapsulation dotlq
Device(config-if) # switchport mode trunk
Device (config-if) # udld enable
Device(config-if) # channel-group 1 mode desirable
Device(config-if) # exit
Device(config) # interface gigabitethernet1/0/4
Device(config-if) # switchport trunk encapsulation dotlq
Device(config-if) # switchport mode trunk
Device (config-if) # udld enable
Device(config-if) # channel-group 1 mode desirable
Device(config-if) # exit
Device(config)# interface port-channel 1
Device(config-if) # shutdown
Device (config-if) # no shutdown
Device(config-if) # exit
```

# トンネリング ステータスのモニタリング

次の表では、トンネリングステータスをモニタするために使用するコマンドについて説明しま す。

| コマンド                             | 目的                                          |
|----------------------------------|---------------------------------------------|
| clear l2protocol-tunnel counters | レイヤ2プロトコル トンネリング ポートのプ<br>ロトコル カウンタをクリアします。 |
| show dot1q-tunnel                | デバイスの IEEE 802.1Q トンネルポートを表<br>示します。        |

表 2:トンネリングのモニタリング コマンド

| コマンド                                          | 目的                                                         |
|-----------------------------------------------|------------------------------------------------------------|
| show dot1q-tunnel interface interface-id      | 特定のインターフェイスがトンネル ポートで<br>あるかどうかを確認します。                     |
| show l2protocol-tunnel                        | レイヤ2プロトコルトンネリングポートに関<br>する情報を表示します。                        |
| show errdisable recovery                      | レイヤ2プロトコルトンネルエラーディセー<br>ブルステートの回復タイマーがイネーブルか<br>どうかを確認します。 |
| show l2protocol-tunnel interface interface-id | 特定のレイヤ2プロトコルトンネリングポー<br>トに関する情報を表示します。                     |
| show l2protocol-tunnel summary                | レイヤ2プロトコルのサマリー情報だけを表<br>示します。                              |
| show vlan dot1q tag native                    | デバイスのネイティブVLANタギングのステー<br>タスを表示します。                        |

# レイヤ2プロトコルトンネリングの機能履歴と情報

次の表に、このモジュールで説明した機能に関するリリース情報を示します。この表は、ソフ トウェアリリーストレインで各機能のサポートが導入されたときのソフトウェアリリースだ けを示しています。その機能は、特に断りがない限り、それ以降の一連のソフトウェアリリー スでもサポートされます。

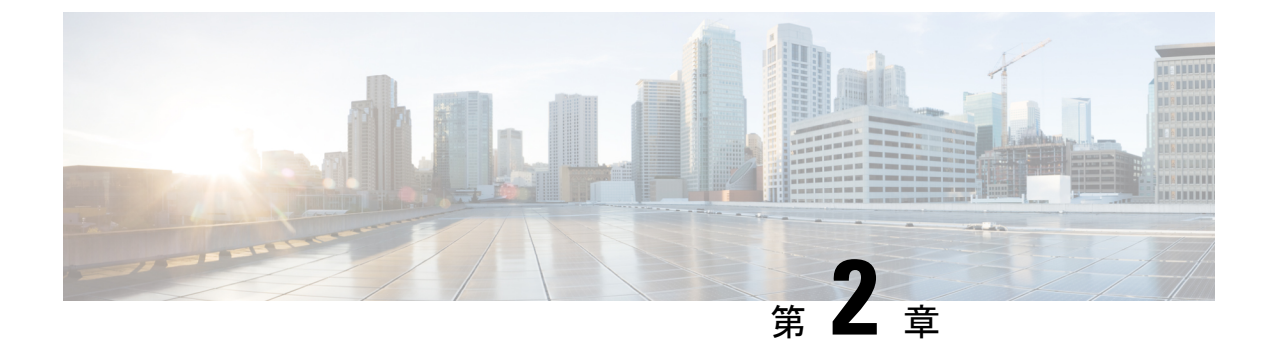

# SPAN および RSPAN の設定

- SPAN および RSPAN の前提条件 (17 ページ)
- SPAN および RSPAN の制約事項 (17 ページ)
- SPAN および RSPAN について (20 ページ)
- SPAN および RSPAN の設定 (31 ページ)
- SPAN および RSPAN の設定方法 (32 ページ)
- SPAN および RSPAN 動作のモニタリング (57 ページ)
- SPAN および RSPAN の設定例 (57 ページ)

# SPAN および RSPAN の前提条件

#### SPAN

 SPANトラフィックを特定のVLANに制限するには、filter vlan キーワードを使用します。 トランクポートをモニタしている場合、このキーワードで指定された VLAN 上のトラ フィックのみがモニタされます。デフォルトでは、トランクポート上のすべての VLAN がモニタされます。

#### RSPAN

• RSPAN VLAN を設定してから、RSPAN 送信元または宛先セッションを設定することを推 奨します。

## SPAN および RSPAN の制約事項

#### **SPAN**

SPAN の制約事項は次のとおりです。

・各デバイスで66のセッションを設定できます。最大2つの送信元セッションを設定できます。残りのセッションは、RSPAN宛先セッションとして設定できます。送信元セッショ

ンは、ローカル SPAN セッションまたは RSPAN 送信元セッションのどちらかになりま す。

- SPAN 送信元の場合は、セッションごとに、単一のポートまたは VLAN、一連のポートまたは VLAN、一定範囲のポートまたは VLAN のトラフィックを監視できます。1つの SPAN セッションに、送信元ポートおよび送信元 VLAN を混在させることはできません。
- 宛先ポートを送信元ポートにすることはできません。同様に、送信元ポートを宛先ポートにすることもできません。
- 同じ宛先ポートで2つの SPAN セッションを設定することはできません。
- デバイスポートをSPAN宛先ポートとして設定すると、通常のデバイスポートではなくなります。SPAN宛先ポートを通過するのは、監視対象トラフィックのみになります。
- SPAN コンフィギュレーション コマンドを入力しても、前に設定した SPAN パラメータは 削除されません。設定されている SPAN パラメータを削除するには、no monitor session {session\_number | all | local | remote } グローバル コンフィギュレーション コマンドを 入力する必要があります。
- ローカル SPAN では、encapsulation replicate キーワードが指定されている場合、SPAN 宛 先ポートを経由する発信パケットは元のカプセル化ヘッダー(タグなし、ISL、または IEEE 802.1Q)を伝送します。このキーワードが指定されていない場合、パケットはネイ ティブ形式で送信されます。
- ・無効のポートを送信元ポートまたは宛先ポートとして設定することはできますが、SPAN 機能が開始されるのは、宛先ポートと少なくとも1つの送信元ポートまたは送信元 VLAN が有効になってからです。
- 単一の SPAN セッションに、送信元 VLAN とフィルタ VLAN を混在させることはできません。

SPAN セッションのトラフィック監視には次の制約事項があります。

- ・ポートまたは VLAN を送信元にできますが、同じセッション内に送信元ポートと送信元 VLAN を混在させることはできません。
- Wireshark は、出力スパンがアクティブな場合は出力パケットをキャプチャしません。
- ・同じデバイスまたはデバイススタック内で、ローカル SPAN と RSPAN の送信元セッションの両方を実行できます。デバイスまたはデバイススタックは、合計 66 の送信元および RSPAN 宛先セッションをサポートします。
- 別個のまたは重複する SPAN 送信元ポートと VLAN のセットによって、2 つの独立した SPAN 送信セッションまたは1つの RSPAN 送信元セッションを設定できます。スイッチ ドポートおよびルーテッドポートはいずれも SPAN 送信元および宛先として設定できま す。
- SPAN セッションがデバイスの通常の動作を妨げることはありません。ただし、10 Mbps のポートで 100 Mbps のポートをトラフィック監視するなど、オーバーサブスクライブの SPAN 宛先は、パケットのドロップまたは消失を招くことがあります。

- SPAN または RSPAN が有効の場合、監視中の各パケットは2回送信されます(1回は標準トラフィックとして、もう1回は監視されたパケットとして)。多数のポートまたは VLAN を監視すると、大量のネットワークトラフィックが生成されることがあります。
- ディセーブルのポート上にSPAN セッションを設定することはできますが、そのセッション用に宛先ポートと少なくとも1つの送信元ポートまたはVLAN をイネーブルにしない限り、SPAN セッションはアクティブになりません。
- ・デバイスは、単一セッション内でのローカル SPAN と RSPAN の併用をサポートしません。
  - RSPAN 送信元セッションにローカル宛先ポートを設定できません。
  - RSPAN 宛先セッションにローカル送信元ポートを設定できません。
  - ・同じデバイスまたはデバイススタック上で、同じ RSPAN VLAN を使用する RSPAN 宛先セッションおよび RSPAN 送信元セッションを実行できません。
- デバイスで DHCP スヌーピングが有効になっている場合、SPAN セッションは Dynamic Host Configuration Protocol (DHCP)入力パケットのみをキャプチャします。

#### **RSPAN**

RSPAN の制約事項は次のとおりです。

- RSPANは、BPDUパケットモニタリングまたは他のレイヤ2デバイスプロトコルをサポートしません。
- RSPAN VLAN はトランクポートにのみ設定されており、アクセスポートには設定されて いません。不要なトラフィックが RSPAN VLAN に発生しないようにするために、参加し ているすべてのデバイスで VLAN RSPAN 機能がサポートされていることを確認してくだ さい。
- RSPAN VLAN を設定できるトランクインターフェイスは1つだけです。複数のトランク インターフェイスでリモート VLAN を設定しようとすると、次のようなエラーが表示さ れます。

Switch(config-if)#do sh vlan id 2508

| VLAN Name                       |                 |       |        | Stat   | tus Po   | rts  |          |        |                                         |
|---------------------------------|-----------------|-------|--------|--------|----------|------|----------|--------|-----------------------------------------|
| 2508 VLAN2                      | 508             |       |        | act    | ive Gi   | 1/1, | Gi1/2    | >:     | >>>>>>>>>>>>>>>>>>>>>>>>>>>>>>>>>>>>>>> |
| VLAN Type                       | SAID            | MTU   | Parent | RingNo | BridgeNo | Stp  | BrdgMode | Trans1 | Trans2                                  |
| 2508 enet                       | 102508          | 1500  | -      | -      | -        | -    | -        | 0      | 0                                       |
| Remote SPAN VLAN<br><br>Enabled |                 |       |        |        |          |      |          |        |                                         |
| Primary Se                      | condary Typ<br> | e<br> |        | Ports  |          |      |          |        |                                         |
| Switch(config-if)#exit          |                 |       |        |        |          |      |          |        |                                         |

Switch(config)#mon sess 1 destination remote vlan 2508 % Platform cannot support remote-span mirroring on VLAN with more than one member ports.

- ・送信元トランクポートにアクティブな RSPAN VLAN が設定されている場合、RSPAN VLANはポートベース RSPAN セッションの送信元として含まれます。また、RSPAN VLAN を SPAN セッションの送信元に設定することもできます。ただし、デバイスはスパンされ たトラフィックを監視しないため、デバイスの RSPAN 送信元セッションの宛先として識 別された RSPAN VLAN では、パケットの出力スパニングがサポートされません。
- VTP および VTP プルーニングをイネーブルにすると、トランク内で RSPAN トラフィック がプルーニングされ、1005 以下の VLAN ID に関して、ネットワークで不必要な RSPAN トラフィックのフラッディングが防止されます。
- RSPAN VLAN をネイティブ VLAN として設定しないことをお勧めします。

## SPAN および RSPAN について

ここでは、SPAN および RSPAN について説明します。

### SPAN および RSPAN

ポートまたは VLAN を通過するネットワークトラフィックを解析するには、SPAN または RSPAN を使用して、そのデバイス上、またはネットワークアナライザやその他のモニタデバ イス、あるいはセキュリティデバイスに接続されている別のデバイス上のポートにトラフィッ クのコピーを送信します。SPAN は送信元ポート上または送信元 VLAN 上で受信、送信、また は送受信されたトラフィックを宛先ポートにコピー(ミラーリング)して、解析します。SPAN は送信元ポートまたは VLAN 上のネットワーク トラフィックのスイッチングには影響しませ ん。宛先ポートは SPAN 専用にする必要があります。SPAN または RSPAN セッションに必要 なトラフィック以外、宛先ポートがトラフィックを受信したり転送したりすることはありませ ん。

SPAN を使用してモニタできるのは、送信元ポートを出入りするトラフィックまたは送信元 VLAN に出入りするトラフィックだけです。送信元 VLAN にルーティングされたトラフィッ クはモニタできません。たとえば、着信トラフィックをモニタしている場合、別の VLAN か ら送信元 VLAN にルーティングされているトラフィックはモニタできません。ただし、送信 元 VLAN で受信し、別の VLAN にルーティングされるトラフィックは、モニタできます。

ネットワーク セキュリティ デバイスからトラフィックを注入する場合、SPAN または RSPAN 宛先ポートを使用できます。たとえば、Cisco 侵入検知システム(IDS) センサー装置を宛先 ポートに接続した場合、IDS デバイスは TCP リセットパケットを送信して、疑わしい攻撃者 の TCP セッションを停止させることができます。

#### ローカル SPAN

ローカル SPAN は1つのデバイス内の SPAN セッション全体をサポートします。すべての送信 元ポートまたは送信元 VLAN、および宛先ポートは、同じデバイスまたはデバイススタック内 にあります。ローカル SPAN は、任意の VLAN 上の1つまたは複数の送信元ポートからのト ラフィック、あるいは1つまたは複数のVLANからのトラフィックを解析するために宛先ポー トヘコピーします。

ローカル SPAN は1つのスイッチ内の SPAN セッション全体をサポートします。すべての送信 元ポートおよび宛先ポートは、同じスイッチ内にあります。ローカル SPAN は、1つ以上の送 信元ポートからのトラフィックを、解析のため宛先ポートにコピーします。

#### 図 4: 単一デバイスでのローカル SPAN の設定例

ポート5(送信元ポート)上のすべてのトラフィックがポート10(宛先ポート)にミラーリン グされます。ポート10のネットワークアナライザは、ポート5に物理的には接続されていま せんが、ポート5からのすべてのネットワークトラフィックを受信します。

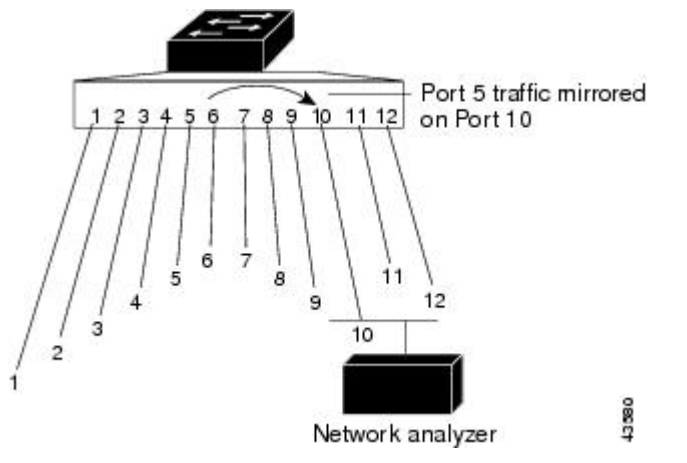

#### リモート SPAN

RSPAN は、異なるデバイス(または異なるデバイススタック)上の送信元ポート、送信元 VLAN、および宛先ポートをサポートしているので、ネットワーク上で複数のデバイスをリ モート監視できます。

#### 図 5: RSPAN の設定例

下の図にデバイスAとデバイスBの送信元ポートを示します。各RSPANセッションのトラフィックは、ユーザが指定したRSPAN VLAN上で伝送されます。このRSPAN VLANは、参加しているすべてのデバイスのRSPANセッション専用です。送信元ポートまたはVLANからのRSPANトラフィックはRSPAN VLANにコピーされ、RSPAN VLANを伝送するトランクポートを介して、RSPAN VLANを監視する宛先セッションに転送されます。各RSPAN送信元デバイスには、ポートまたはVLANのいずれかがRSPAN送信元として必要です。図中のデバ

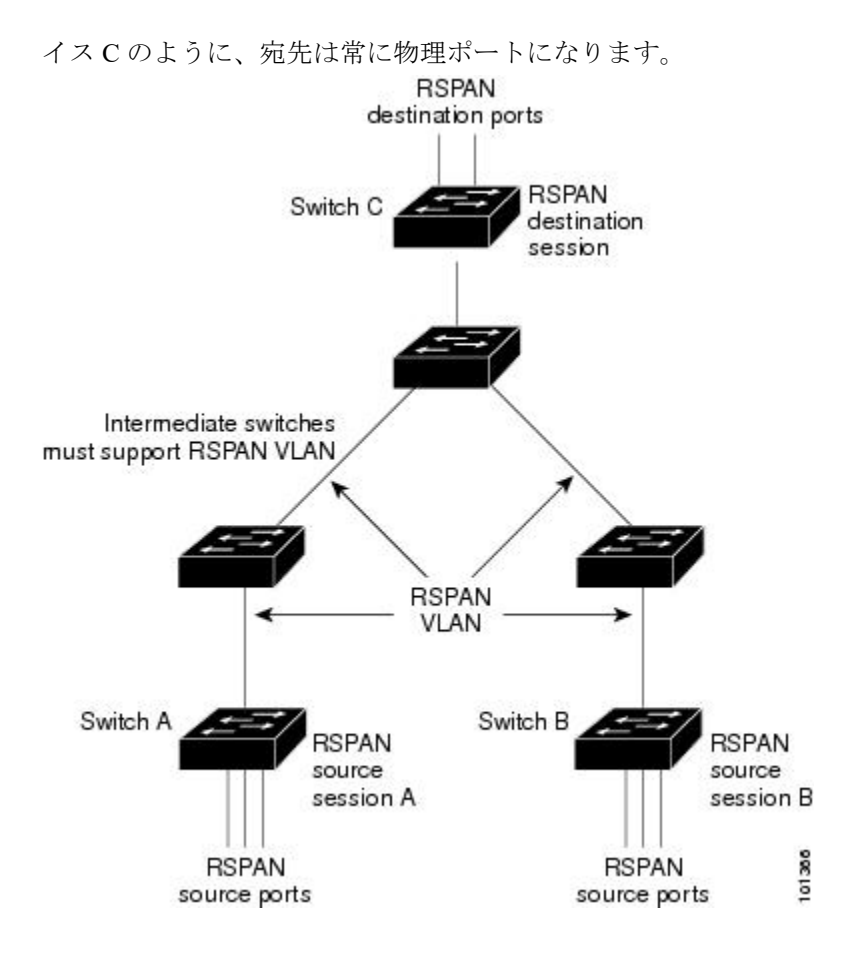

### SPAN と RSPAN の概念および用語

SPAN セッション

SPAN セッション(ローカルまたはリモート)を使用すると、1 つのポート上、あるいは1 つまたは複数の VLAN 上でトラフィックをモニタし、そのモニタしたトラフィックを1 つまたは複数の宛先ポートに送信できます。

ローカル SPAN セッションは、宛先ポートと送信元ポートまたは送信元 VLAN(すべて単一の ネットワーク デバイス上にある)を結び付けたものです。ローカル SPAN には、個別の送信 元および宛先のセッションはありません。ローカル SPAN セッションはユーザが指定した入力 および出力のパケット セットを収集し、SPAN データ ストリームを形成して、宛先ポートに 転送します。

RSPAN は少なくとも1つの RSPAN 送信元セッション、1つの RSPAN VLAN、および少なく とも1つの RSPAN 宛先セッションで構成されています。RSPAN 送信元セッションと RSPAN 宛先セッションは、異なるネットワーク デバイス上に別々に設定します。デバイスに RSPAN 送信元セッションを設定するには、一連の送信元ポートまたは送信元 VLAN を RSPAN VLAN に関連付けます。このセッションの出力は、RSPAN VLAN に送信される SPAN パケットのス トリームです。別のデバイスに RSPAN 宛先セッションを設定するには、宛先ポートを RSPAN VLANに関連付けます。宛先セッションはRSPANVLANトラフィックをすべて収集し、RSPAN 宛先ポートに送信します。

RSPAN 送信元セッションは、パケット ストリームが転送される点を除き、ローカル SPAN セッションに非常に似ています。RSPAN 送信元セッションでは、SPAN パケットに RSPAN VLANID ラベルが再設定され、通常のトランクポートを介して宛先デバイスに転送されます。

RSPAN 宛先セッションは RSPAN VLAN 上で受信されたすべてのパケットを取得し、VLAN の タギングを除去し、宛先ポートに送ります。セッションは、(レイヤ2制御パケットを除く) すべての RSPAN VLAN パケットのコピーを分析のためにユーザに提供します。

SPAN セッションでのトラフィックのモニタには、次のような制約があります。

- ・ポートまたは VLAN を送信元にできますが、同じセッション内に送信元ポートと送信元 VLAN を混在させることはできません。
- SPAN セッションがデバイスの通常の動作を妨げることはありません。ただし、10 Mbps のポートで 100 Mbps のポートをトラフィック監視するなど、オーバーサブスクライブの SPAN 宛先は、パケットのドロップまたは消失を招くことがあります。
- SPAN または RSPAN が有効の場合、監視中の各パケットは2回送信されます(1回は標準トラフィックとして、もう1回は監視されたパケットとして)。したがって、多数のポートまたは VLAN をモニタすると、大量のネットワークトラフィックが生成されることがあります。
- ディセーブルのポート上にSPAN セッションを設定することはできますが、そのセッション用に宛先ポートと少なくとも1つの送信元ポートまたはVLAN をイネーブルにしない限り、SPAN セッションはアクティブになりません。
- ・デバイスは、単一セッション内でのローカル SPAN と RSPAN の併用をサポートしません。
  - RSPAN 送信元セッションにローカル宛先ポートを設定できません。
  - RSPAN 宛先セッションにローカル送信元ポートを設定できません。
  - 同じデバイスまたはデバイススタック上で、同じ RSPAN VLAN を使用する RSPAN 宛先セッションおよび RSPAN 送信元セッションを実行できません。

#### モニタ対象トラフィック

SPAN セッションは、次のトラフィック タイプを監視できます。

・受信(Rx) SPAN:受信(または入力)SPANは、デバイスが変更または処理を行う前に、
 送信元インターフェイスまたは VLAN が受信したすべてのパケットをできるだけ多くモニタリングします。送信元が受信した各パケットのコピーがそのSPANセッションに対応する宛先ポートに送られます。

Diffserv コード ポイント (DSCP) の変更など、ルーティングや Quality of Service (QoS) が原因で変更されたパケットは、変更される前にコピーされます。

受信処理中にパケットをドロップする可能性のある機能は、入力 SPAN には影響を与えま せん。宛先ポートは、実際の着信パケットがドロップされた場合でも、パケットのコピー を受信します。パケットをドロップする可能性のある機能は、標準および拡張 IP 入力ア クセス コントロール リスト (ACL)、入力 QoS ポリシング、VLAN ACL、および出力 QoS ポリシングです。

・送信(Tx) SPAN:送信(または出力)SPANは、デバイスによる変更または処理がすべて実行されたあとに、送信元インターフェイスから送信されたすべてのパケットをできる限り多くモニタリングします。送信元が送信した各パケットのコピーがそのSPANセッションに対応する宛先ポートに送られます。コピーはパケットの変更後に用意されます。

ルーティングが原因で変更されたパケット(存続可能時間(TTL)、MACアドレス、QoS 値の変更など)は、宛先ポートで(変更されて)コピーされます。

送信処理中にパケットをドロップする可能性のある機能は、SPAN 用の複製コピーにも影響します。これらの機能には、標準および拡張 IP 出力 ACL、出力 QoS ポリシングがあります。

 両方: SPAN セッションで、受信パケットと送信パケットの両方について、ポートまたは VLAN をモニタすることもできます。これはデフォルトです。

したがって、カプセル化レプリケーションがイネーブルにされたローカル SPAN セッションでは、タグなし、および IEEE 802.1Q タグ付きパケットが宛先ポートに混在することがあります。

デバイスの輻輳により、入力送信元ポート、出力送信元ポート、またはSPAN 宛先ポートでパ ケットがドロップされることがあります。一般に、これらの特性は互いに無関係です。次に例 を示します。

- パケットは通常どおり転送されますが、SPAN 宛先ポートのオーバーサブスクライブが原因でモニタされないことがあります。
- 入力パケットが標準転送されないにもかかわらず、SPAN 宛先ポートに着信することがあります。
- ・デバイスの輻輳が原因でドロップされた出力パケットは、出力 SPAN からもドロップされます。

SPAN の設定によっては、同一送信元のパケットのコピーが複数、SPAN 宛先ポートに送信されます。たとえば、ポート A での RX モニタ用とポート B での TX モニタ用に双方向(RX と TX) SPAN セッションが設定されているとします。パケットがポート A からデバイスに入ってポートBにスイッチされると、着信パケットも発信パケットも宛先ポートに送信されます。このため、両方のパケットは同じものになります。レイヤ3書き換えが行われた場合には、パケット変更のため異なるパケットになります。

#### 送信元ポート

送信元ポート(別名モニタ側ポート)は、ネットワークトラフィック分析のために監視するス イッチドポートまたはルーテッドポートです。 1 つのローカル SPAN セッションまたは RSPAN 送信元セッションでは、送信元ポートまたは VLAN のトラフィックを単一方向または双方向でモニタできます。

デバイスは、任意の数の送信元ポート(デバイスで利用可能なポートの最大数まで)と任意の数の送信元 VLAN(サポートされている VLAN の最大数まで)をサポートしています。

単一のセッションにポートおよび VLAN を混在させることはできません。

送信元ポートの特性は、次のとおりです。

- 複数の SPAN セッションでモニタできます。
- モニタする方向(入力、出力、または両方)を指定して、各送信元ポートを設定できます。
- すべてのポート タイプ (EtherChannel、ギガビット イーサネットなど) が可能です。
- EtherChannel 送信元の場合は、EtherChannel 全体で、または物理ポートがポート チャネル に含まれている場合は物理ポート上で個別に、トラフィックをモニタできます。
- アクセスポート、トランクポート、ルーテッドポート、または音声 VLAN ポートに指定できます。
- 宛先ポートにすることはできません。
- ・送信元ポートは同じ VLAN にあっても異なる VLAN にあってもかまいません。
- 単一セッション内で複数の送信元ポートをモニタすることが可能です。

#### 送信元 VLAN

VLAN ベースの SPAN (VSPAN) では、1 つまたは複数の VLAN のネットワーク トラフィッ クをモニタできます。VSPAN 内の SPAN または RSPAN 送信元インターフェイスが VLAN ID となり、トラフィックはその VLAN のすべてのポートでモニタされます。

VSPAN には次の特性があります。

- ・送信元 VLAN 内のすべてのアクティブ ポートは送信元ポートとして含まれ、単一方向または双方向でモニタできます。
- 指定されたポートでは、モニタ対象の VLAN 上のトラフィックのみが宛先ポートに送信 されます。
- 宛先ポートが送信元 VLAN に所属する場合は、送信元リストから除外され、モニタされません。
- ・ポートが送信元 VLAN に追加または削除されると、これらのポートで受信された送信元
   VLAN のトラフィックは、モニタ中の送信元に追加または削除されます。
- VLAN 送信元と同じセッション内のフィルタ VLAN を使用することはできません。
- ・モニタできるのは、イーサネット VLAN だけです。

#### VLAN フィルタリング

トランク ポートを送信元ポートとしてモニタする場合、デフォルトでは、トランク上でアク ティブなすべての VLAN がモニタされます。VLAN フィルタリングを使用して、トランク送 信元ポートでの SPAN トラフィックのモニタ対象を特定の VLAN に制限できます。

- VLAN フィルタリングが適用されるのは、トランク ポートまたは音声 VLAN ポートのみです。
- VLAN フィルタリングはポートベース セッションにのみ適用され、VLAN 送信元による セッションでは使用できません。
- VLAN フィルタ リストが指定されている場合、トランク ポートまたは音声 VLAN アクセスポートではリスト内の該当 VLAN のみがモニタされます。
- 他のポートタイプから着信する SPAN トラフィックは、VLAN フィルタリングの影響を 受けません。つまり、すべての VLAN を他のポートで使用できます。
- VLAN フィルタリング機能は、宛先 SPAN ポートに転送されたトラフィックにのみ作用 し、通常のトラフィックのスイッチングには影響を与えません。

#### 宛先ポート

各ローカル SPAN セッションまたは RSPAN 宛先セッションには、送信元ポートおよび VLAN からのトラフィックのコピーを受信し、SPAN パケットをユーザ(通常はネットワークアナラ イザ)に送信する宛先ポート(別名モニタ側ポート)が必要です。

宛先ポートの特性は、次のとおりです。

- ローカル SPAN セッションの場合、宛先ポートは送信元ポートと同じデバイスまたはデバイススタックに存在している必要があります。RSPAN セッションの場合は、RSPAN 宛先 セッションを含むデバイス上にあります。RSPAN 送信元セッションのみを実行するデバイスまたはデバイススタックには、宛先ポートはありません。
- ポートをSPAN 宛先ポートとして設定すると、元のポート設定が上書きされます。SPAN 宛先設定を削除すると、ポートは以前の設定に戻ります。ポートがSPAN 宛先ポートとし て機能している間にポートの設定が変更されると、SPAN 宛先設定が削除されるまで、変 更は有効になりません。

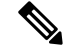

- (注) SPAN の宛先ポートに QoS が設定されている場合、QoS はただち に有効になります。
- ポートがEtherChannelグループに含まれていた場合、そのポートが宛先ポートとして設定 されている間、グループから削除されます。削除されたポートがルーテッドポートであっ た場合、このポートはルーテッドポートでなくなります。
- 任意のイーサネット物理ポートにできます。
- セキュアポートにすることはできません。

- 送信元ポートにすることはできません。
- 一度に1つの SPAN セッションにしか参加できません(ある SPAN セッションの宛先ポートは、別の SPAN セッションの宛先ポートになることはできません)。
- アクティブな場合、着信トラフィックはディセーブルになります。ポートは SPAN セッションに必要なトラフィック以外は送信しません。宛先ポートでは着信トラフィックを学習したり、転送したりしません。
- 入力トラフィック転送がネットワークセキュリティデバイスでイネーブルの場合、宛先ポートはレイヤ2でトラフィックを転送します。
- ・レイヤ2プロトコル (STP、VTP、CDP、DTP、PAgP) のいずれにも参加しません。
- ・任意の SPAN セッションの送信元 VLAN に所属する宛先ポートは、送信元リストから除 外され、モニタされません。
- デバイスまたはデバイススタックの宛先ポートの最大数は64です。

ローカル SPAN および RSPAN 宛先ポートは、VLAN タギングおよびカプセル化で次のように 動作が異なります。

- ローカル SPAN では、宛先ポートに encapsulation replicate キーワードが指定されている 場合、各パケットに元のカプセル化が使用されます(タグなし、ISL、または IEEE 802.1Q)。これらのキーワードが指定されていない場合、パケットはタグなしフォーマッ トになります。したがって、encapsulation replicate がイネーブルになっているローカル SPAN セッションの出力に、タグなし、ISL、または IEEE 802.1Q タグ付きパケットが混在 することがあります。
- RSPAN の場合は、元の VLAN ID は RSPAN VLAN ID で上書きされるため失われます。したがって、宛先ポート上のすべてのパケットはタグなしになります。

#### **RSPAN VLAN**

RSPAN VLAN は、RSPAN の送信元セッションと宛先セッション間で SPAN トラフィックを伝送します。RSPAN VLAN には、次の特性があります。

- RSPAN VLAN 内のすべてのトラフィックは、常にフラッディングされます。
- RSPAN VLAN では MAC アドレスは学習されません。
- RSPAN VLAN トラフィックが流れるのは、トランク ポート上のみです。
- RSPAN VLAN は、remote-span VLAN コンフィギュレーション モード コマンドを使用して、VLAN コンフィギュレーション モードで設定する必要があります。
- STP は RSPAN VLAN トランク上で実行できますが、SPAN 宛先ポート上では実行できま せん。
- RSPAN VLAN を、プライベート VLAN のプライマリまたはセカンダリ VLAN にはできま せん。

VLAN トランキングプロトコル (VTP) に対して可視である VLAN 1 ~ 1005 の場合、VLAN ID および対応する RSPAN 特性は VTP によって伝播されます。拡張 VLAN 範囲 (1006 ~ 4094) 内の RSPAN VLAN ID を割り当てる場合は、すべての中間デバイスを手動で設定する必要があります。

通常は、ネットワークに複数の RSPAN VLAN を配置し、それぞれの RSPAN VLAN でネット ワーク全体の RSPAN セッションを定義します。つまり、ネットワーク内の任意の場所にある 複数の RSPAN 送信元セッションで、パケットを RSPAN セッションに送信できます。また、 ネットワーク全体に対して複数の RSPAN 宛先セッションを設定し、同じ RSPAN VLAN をモ ニタしたり、ユーザにトラフィックを送信したりできます。セッションは RSPAN VLAN ID に よって区別されます。

#### SPAN および RSPAN と他の機能の相互作用

SPAN は次の機能と相互に作用します。

- ルーティング: SPAN はルーテッド トラフィックを監視しません。VSPAN が監視するの はに出入りするトラフィックに限られ、VLAN間でルーティングされるトラフィックは監 視しません。たとえば、VLAN が受信モニタされ、が別の VLAN から監視対象 VLAN に トラフィックをルーティングする場合、そのトラフィックは監視されず、SPAN 宛先ポー トで受信されません。
- STP: SPAN または RSPAN セッションがアクティブな間、宛先ポートは STP に参加しません。SPAN または RSPAN セッションが無効になると、宛先ポートは STP に参加できます。送信元ポートでは、SPAN は STP ステータスに影響を与えません。STP は RSPAN VLAN を伝送するトランク ポート上でアクティブにできます。
- CDP: SPAN セッションがアクティブな間、SPAN 宛先ポートは CDP に参加しません。 SPAN セッションがディセーブルになると、ポートは再び CDP に参加します。
- VTP: VTP を使用すると、間で RSPAN VLAN のプルーニングが可能です。
- VLAN およびトランキング:送信元ポート、または宛先ポートの VLAN メンバーシップ またはトランクの設定値を、いつでも変更できます。ただし、宛先ポートの VLAN メン バーシップまたはトランクの設定値に対する変更が有効になるのは、SPAN 宛先設定を削 除してからです。送信元ポートの VLAN メンバーシップまたはトランクの設定値に対す る変更は、ただちに有効になり、対応する SPAN セッションが変更に応じて自動的に調整 されます。
- EtherChannel: EtherChannelグループを送信元ポートとして設定することはできますが、 SPAN宛先ポートとして設定することはできません。グループが SPAN 送信元として設定 されている場合、グループ全体が監視されます。

監視対象の EtherChannel グループに物理ポートを追加すると、SPAN 送信元ポート リスト に新しいポートが追加されます。監視対象の EtherChannel グループからポートを削除する と、送信元ポート リストからそのポートが自動的に削除されます。

EtherChannel グループに所属する物理ポートを SPAN 送信元ポートとして設定し、引き続き EtherChannel の一部とすることができます。この場合、この物理ポートは EtherChannel に参加しているため、そのポートからのデータは監視されます。ただし、EtherChannel グ

ループに含まれる物理ポートを SPAN 宛先として設定した場合、その物理ポートはグルー プから削除されます。SPAN セッションからそのポートが削除されると、EtherChannel グ ループに再加入します。EtherChannel グループから削除されたポートは、グループメンバ のままですが、inactive または suspended ステートになります。

EtherChannel グループに含まれる物理ポートが宛先ポートであり、そのEtherChannel グルー プが送信元の場合、ポートはEtherChannel グループおよび監視対象ポートリストから削除 されます。

- マルチキャストトラフィックを監視できます。出力ポートおよび入力ポートの監視では、 未編集のパケットが1つだけ SPAN 宛先ポートに送信されます。マルチキャストパケットの送信回数は反映されません。
- •プライベート VLAN ポートは、SPAN 宛先ポートには設定できません。
- ・セキュア ポートを SPAN 宛先ポートにすることはできません。

SPAN セッションでは、入力転送が宛先ポートで有効の場合、出力を監視しているポート でポート セキュリティを有効にしないでください。RSPAN 送信元セッションでは、出力 を監視しているポートでポート セキュリティを有効にしないでください。

• IEEE 802.1x ポートは SPAN 送信元ポートにできます。SPAN 宛先ポート上で IEEE 802.1x を有効にできますが、SPAN 宛先としてこのポートを削除するまで、IEEE 802.1x は無効に 設定されます。

SPAN セッションでは、入力転送が宛先ポートで有効の場合、出力を監視しているポートで IEEE 802.1x を有効にしないでください。RSPAN 送信元セッションでは、出力を監視しているポートで IEEE 802.1x を有効にしないでください。

#### SPAN と RSPAN とデバイス スタック

のスタックは1つの論理を表すため、ローカル SPAN の送信元ポートおよび宛先ポートは、ス タック内の異なるである場合があります。したがって、スタック内でのの追加または削除は、 RSPAN の送信元セッションまたは宛先セッションだけではなく、ローカル SPAN セッション にも影響を及ぼします。がスタックから削除されると、アクティブセッションが非アクティブ になります。また、がスタックに追加されると、非アクティブセッションがアクティブになり ます。

#### フローベースの SPAN

送信元ポートで監視されるトラフィックにアクセス コントロール リスト (ACL) を適用する フローベース SPAN (FSPAN) またはフローベース RSPAN (FRSPAN) を使用して、SPAN ま たはRSPAN で監視するネットワークトラフィックのタイプを制御できます。FSPAN ACL は、 IPv4、IPv6、および監視される非IPトラフィックをフィルタリングするように設定できます。

インターフェイスを通して ACL を SPAN セッションに適用します。ACL は SPAN セッション 内のすべてのインターフェイスで監視されるすべてのトラフィックに適用されます。このACL によって許可されるパケットは、SPAN宛先ポートにコピーされます。ほかのパケットは SPAN 宛先ポートにコピーされません。 元のトラフィックは継続して転送され、接続している任意のポート、VLAN、およびルータ ACL が適用されます。FSPAN ACL は転送の決定に影響を与えることはありません。同様に、 ポート、VLAN、およびルータ ACL は、トラフィックのモニタリングに影響を与えません。 セキュリティ入力 ACL がパケットを拒否したために転送されない場合でも、FSPAN ACL が許 可すると、パケットは SPAN 宛先ポートにコピーされます。しかし、セキュリティ出力 ACL がパケットを拒否したために転送されない場合、パケットは SPAN 宛先ポートにコピーされま せん。ただし、セキュリティ出力 ACL がパケットの送信を許可した場合だけ、パケットは、 FSPAN ACL が許可した場合 SPAN 宛先ポートにコピーされます。これは RSPAN セッション についてもあてはまります。

SPAN セッションには、次の3つのタイプの FSPAN ACL を接続できます。

- IPv4 FSPAN ACL: IPv4 パケットだけをフィルタリングします。
- IPv6 FSPAN ACL: IPv6 パケットだけをフィルタリングします。
- MAC FSPAN ACL: IP パケットだけをフィルタリングします。

スタックに設定された VLAN ベースの FSPAN セッションが 1 つまたは複数のデバイス上の ハードウェアメモリに収まらない場合、セッションはこれらのデバイス上でアンロードされた ものとして処理され、デバイスでの FSPAN ACL およびソーシングのためのトラフィックは、 SPAN 宛先ポートにコピーされません。FSPAN ACL は継続して正しく適用され、トラフィッ クは FSPAN ACL がハードウェアメモリに収まるデバイスの SPAN 宛先ポートにコピーされま す。

空の FSPAN ACL が接続されると、一部のハードウェア機能により、その ACL の SPAN 宛先 ポートにすべてのトラフィックがコピーされます。十分なハードウェアリソースが使用できな い場合、空の FSPAN ACL もアンロードされる可能性があります。

#### SPAN および RSPAN のデフォルト設定

表 3: SPAN および RSPAN のデフォルト設定

| 機能                         | デフォルト設定                                                       |
|----------------------------|---------------------------------------------------------------|
| SPAN のステート(SPAN および RSPAN) | ディセーブル                                                        |
| モニタする送信元ポート トラフィック         | 受信トラフィックと送信トラフィックの両方<br>( <b>both</b> )                       |
| カプセル化タイプ(宛先ポート)            | ネイティブ形式(タグなしパケット)                                             |
| 入力転送(宛先ポート)                | ディセーブル                                                        |
| VLAN フィルタリング               | 送信元ポートとして使用されるトランク イン<br>ターフェイス上では、すべての VLAN がモニ<br>タリングされます。 |
| RSPAN VLAN                 | 未設定                                                           |

# SPAN および RSPAN の設定

### SPAN 設定時の注意事項

- SPAN セッションから送信元ポート、宛先ポート、または VLAN を削除する場合は、no monitor session session\_number source interface interface-id {interface interface-id | vlan vlan-id} グローバル コンフィギュレーション コマンドまたは no monitor session session\_number destination interface interface-id グローバル コンフィギュレーション コマンドを使用します。宛先インターフェイスの場合、このコマンドの no 形式を使用すると、encapsulation オプションは無視されます。
- ・トランクポート上のすべての VLAN をモニタするには、no monitor session *session\_number* filter グローバル コンフィギュレーション コマンドを使用します。

### RSPAN 設定時の注意事項

- ・すべての SPAN 設定時の注意事項が RSPAN に適用されます。
- RSPAN VLAN には特性があるので、RSPAN VLAN として使用するためにネットワーク上の VLAN をいくつか確保し、それらの VLAN にはアクセス ポートを割り当てないでおく 必要があります。
- RSPAN トラフィックに出力 ACL を適用して、特定のパケットを選択的にフィルタリング またはモニタできます。RSPAN 送信元内の RSPAN VLAN 上で、これらの ACL を指定し ます。
- RSPAN を設定する場合は、送信元ポートおよび宛先ポートをネットワーク内の複数のに 分散させることができます。
- RSPAN VLAN 上のアクセスポート(音声 VLAN ポートを含む)は、非アクティブステートになります。
- ・次の条件を満たす限り、任意の VLAN を RSPAN VLAN として設定できます。
  - ・すべてので、RSPAN セッションに同じ RSPAN VLAN が使用されている。
  - ・参加しているすべてので RSPAN がサポートされている。

### FSPAN および FRSPAN 設定時の注意事項

- ・少なくとも1つのFSPAN ACL が接続されている場合、FSPAN はイネーブルになります。
- SPAN セッションに空ではない FSPAN ACL を少なくとも1つ接続し、ほかの1つまたは 複数の FSPAN ACL を接続しなかった場合(たとえば、空ではない IPv4 ACL を接続し、 IPv6 と MAC ACL を接続しなかった場合)、FSPAN は、接続されていない ACL によって

フィルタリングされたと思われるトラフィックをブロックします。したがって、このトラ フィックは監視されません。

## SPAN および RSPAN の設定方法

ここでは、SPAN および RSPAN の設定方法について説明します。

### ローカル SPAN セッションの作成

SPAN セッションを作成し、送信元(監視対象)ポートまたは VLAN、および宛先(監視側) ポートを指定するには、次の手順を実行します。

#### 手順の概要

- 1. enable
- 2. configure terminal
- **3**. **no monitor session** {*session\_number* | **all** | **local** | **remote**}
- **4.** monitor session *session\_number* source { interface *interface-id* / vlan *vlan-id*} [, | -] [both | rx | tx]
- 5. monitor session *session\_number* destination { interface *interface-id* [, | -] [encapsulation {replicate | dot1q}]}
- **6**. end
- 7. show running-config
- 8. copy running-config startup-config

#### 手順の詳細

|       | コマンドまたはアクション                                               | 目的                                        |
|-------|------------------------------------------------------------|-------------------------------------------|
| ステップ1 | enable                                                     | 特権 EXEC モードを有効にします。                       |
|       | 例:                                                         | <ul> <li>パスワードを入力します(要求された場合)。</li> </ul> |
|       | Device> enable                                             |                                           |
| ステップ2 | configure terminal                                         | グローバル コンフィギュレーション モードを開始                  |
|       | 例:                                                         | します。                                      |
|       | Device# configure terminal                                 |                                           |
| ステップ3 | no monitor session {session_number   all   local   remote} | セッションに対する既存の SPAN 設定を削除しま                 |
|       | 例:                                                         | す。                                        |
|       | <pre>Device(config)# no monitor session all</pre>          | ・session_numberの範囲は、 $1 \sim 66$ です。      |
|       |                                                            | •all:すべての SPAN セッションを削除します。               |

|       | コマンドまたはアクション                                                                                                    | 目的                                                                                                    |
|-------|----------------------------------------------------------------------------------------------------|----------------------------------------------------------------------------------------------------|
|       |                                                                                                    | <ul> <li>local: すべてのローカルセッションを削除します。</li> <li>remote: すべてのリモート SPAN セッションを<br/>削除します。</li> </ul>                                                                        |
| ステップ4 | monitor session <i>session_number</i> source { interface<br>interface-id   vlan vlan-id} [,   -] [both   rx   tx] | SPAN セッションおよび送信元ポート(モニタ対象<br>ポート)を指定します。                                                                                                    |
|       | 例:                                                                                                    | • session_number の範囲は、1 ~ 66 です。                                                                                                    |
|       | <pre>Device(config)# monitor session 1 source interface gigabitethernet1/0/1</pre>                                | <ul> <li><i>interface-id</i>には、モニタリングする送信元ポートを指定します。有効なインターフェイスには、物理インターフェイスおよびポートチャネル論理インターフェイス(port-channel port-channel-number)があります。有効なポートチャネル番号は1~48です。</li> </ul> |
|       |                                                                                                    | <ul> <li><i>vlan-id</i>には、監視する送信元 VLAN を指定します。指定できる範囲は 1 ~ 4094 です(RSPAN VLAN は除く)。</li> </ul>                                                                          |
|       |                                                                                                    | <ul> <li>(注) 1つのセッションに、一連のコマンド<br/>で定義された複数の送信元(ポートま<br/>たは VLAN)を含めることができま<br/>す。ただし、1つのセッション内では<br/>送信元ポートと送信元 VLAN を併用<br/>できません。</li> </ul>                         |
|       |                                                                                                    | <ul> <li>(任意) [, -]には、一連のインターフェイスまたはインターフェイスの範囲を指定します。カンマの前後およびハイフンの前後にスペースを1つずつ入力します。</li> </ul>                                                                       |
|       |                                                                                                    | <ul> <li>(任意) both   rx   tx : 監視するトラフィックの<br/>方向を指定します。トラフィックの方向を指定<br/>しなかった場合、送信元インターフェイスは送<br/>信トラフィックと受信トラフィックの両方を送<br/>信します。</li> </ul>                           |
|       |                                                                                                    | <ul> <li>both:受信トラフィックと送信トラフィックの両方を監視します。</li> </ul>                                                                                                    |
|       |                                                                                                    | •rx:受信トラフィックをモニタします。                                                                                                    |
|       |                                                                                                    | •tx:送信トラフィックをモニタします。                                                                                                    |

|               | コマンドまたはアクション                                                                                                    | 目的                                                                                                    |
|---------------|----------------------------------------------------------------------------------------------------|----------------------------------------------------------------------------------------------------|
|               |                                                                                                    | <ul> <li>(注) monitor session</li> <li>session_numbersource コマンドを<br/>複数回使用すると、複数の送信元<br/>ポートを設定できます。</li> </ul>                                                                                                    |
| ステップ5         | monitor session session_number destination { interface interface-id [,   -] [encapsulation { replicate   dot1q }] }         例: | <ul> <li>(注) ローカル SPAN の場合は、送信元および宛<br/>先インターフェイスに同じセッション番号<br/>を使用する必要があります。</li> </ul>                                                                                                    |
|               | <pre>Device(config)# monitor session 1 destination interface gigabitethernet1/0/2 encapsulation replicate</pre>                | <ul> <li>session_numberには、ステップ4で入力したセッション番号を指定します。</li> <li>interface-id には、宛先ポートを指定します。宛先インターフェイスには物理ポートを指定する必要があります。EtherChannel や VLAN は指定できません。</li> <li>(任意)[, -]には、一連のインターフェイスまたはインターフェイスの範囲を指定します。カンマの前後およびハイフンの前後にスペースを1つずつ入力します。</li> <li>(任意) encapsulation replicate には、宛先インターフェイスが送信元インターフェイスのカプセル化方式を複製することを指定します。選択しない場合のデフォルトは、ネイティブ形式(タグなし)でのパケットの送信です。</li> <li>(任意) encapsulation dot1q は宛先インターフェイスの着信パケットを受け入れるように指定します。</li> <li>(注) monitor session session_number destination コマンドを複数回使用すると、複数の送信元ポートを設定できます。</li> </ul> |
| ステップ6         | end<br>例:<br>Device(config)# end                                                                                               | 特権 EXEC モードに戻ります。                                                                                                    |
| ステップ <b>1</b> | show running-config<br>例:                                                                                                    | 入力を確認します。                                                                                                    |
|       | コマンドまたはアクション                               | 目的                                 |
|-------|--------------------------------------------|------------------------------------|
|       | Device# show running-config                |                                    |
| ステップ8 | copy running-config startup-config<br>例:   | (任意) コンフィギュレーションファイルに設定を<br>保存します。 |
|       | Device# copy running-config startup-config |                                    |

## ローカル SPAN セッションの作成および着信トラフィックの設定

SPAN セッションを作成し、さらに送信元ポートまたは VLAN および宛先ポートを指定した後、宛先ポートでネットワーク セキュリティ デバイス (Cisco IDS センサー装置等)用に着信 トラフィックをイネーブルにするには、次の手順を実行します。

#### 手順の概要

- 1. enable
- 2. configure terminal
- **3**. **no monitor session** {*session\_number* | **all** | **local** | **remote**}
- **4**. monitor session *session\_number* source { interface *interface-id* / vlan *vlan-id*} [, | -] [both | rx | tx]
- 5. monitor session\_number destination { interface interface-id [, | -] [encapsulation replicate] [ingress { dot1q vlan vlan-id | untagged vlan vlan-id | vlan vlan-id ]}
- **6**. end
- 7. show running-config
- 8. copy running-config startup-config

|       | コマンドまたはアクション                                               | 目的                                        |
|-------|------------------------------------------------------------|-------------------------------------------|
| ステップ1 | enable                                                     | 特権 EXEC モードを有効にします。                       |
|       | 例:                                                         | <ul> <li>パスワードを入力します(要求された場合)。</li> </ul> |
|       | Device> enable                                             |                                           |
| ステップ2 | configure terminal                                         | グローバル コンフィギュレーション モードを開始                  |
|       | 例:                                                         | します。                                      |
|       | Device# configure terminal                                 |                                           |
| ステップ3 | no monitor session {session_number   all   local   remote} | セッションに対する既存の SPAN 設定を削除しま                 |
|       | 例:                                                         | す。                                        |
|       | Device(config)# no monitor session all                     | • session_number の範囲は、 $1 \sim 66$ です。    |

|       | コマンドまたはアクション                                                                                                    | 目的                                                                                                    |
|-------|----------------------------------------------------------------------------------------------------|----------------------------------------------------------------------------------------------------|
|       |                                                                                                    | ・all: すべての SPAN セッションを削除します。                                                                                                    |
|       |                                                                                                    | • local : すべてのローカルセッションを削除しま<br>す。                                                                                                    |
|       |                                                                                                    | •remote:すべてのリモート SPAN セッションを<br>削除します。                                                                                                    |
| ステップ4 | <b>monitor session</b> <i>session_number</i> <b>source</b> { <b>interface</b><br><i>interface-id</i> / <b>vlan</b> <i>vlan-id</i> } [,   -] [ <b>both</b>   <b>rx</b>   <b>tx</b> ]                                                                             | SPAN セッションおよび送信元ポート(モニタ対象<br>ポート)を指定します。                                                                                                    |
|       | 例:                                                                                                    |                                                                                                    |
|       | Device(config)# monitor session 2 source<br>gigabitethernet1/0/1 rx                                                                                                    |                                                                                                    |
| ステップ5 | <b>monitor session</b> <i>session_number</i> <b>destination</b> { <b>interface</b><br><i>interface-id</i> [,   -] [ <b>encapsulation replicate</b> ] [ <b>ingress</b> {<br><b>dot1a vlan</b> <i>vlan-id</i>   <b>untagged vlan</b> <i>vlan-id</i>   <b>vlan</b> | SPAN セッション、宛先ポート、パケットカプセル<br>化、および入力 VLAN とカプセル化を指定します。                                                                                                    |
|       | vlan-id}]}                                                                                                    | <ul> <li>session_numberには、ステップ4で入力したセッション番号を指定します。</li> </ul>                                                                                                 |
|       | Device(config)# monitor session 2 destination<br>interface gigabitethernet1/0/2 encapsulation<br>replicate ingress dot1q vlan 6                                                                                                    | <ul> <li><i>interface-id</i>には、宛先ポートを指定します。宛<br/>先インターフェイスには物理ポートを指定する<br/>必要があります。EtherChannel や VLAN は指定<br/>できません。</li> </ul>                              |
|       |                                                                                                    | • (任意) [, -]:一連のインターフェイスまたは<br>インターフェイスの範囲を指定します。カンマ<br>またはハイフンの前後にスペースを1つずつ入<br>力します。                                                                        |
|       |                                                                                                    | <ul> <li>(任意) encapsulation replicate には、宛先イン<br/>ターフェイスが送信元インターフェイスのカプ<br/>セル化方式を複製することを指定します。選択<br/>しない場合のデフォルトは、ネイティブ形式<br/>(タグなし) でのパケットの送信です。</li> </ul> |
|       |                                                                                                    | <ul> <li>(任意) encapsulation dot1q は宛先インターフェ<br/>イスが IEEE 802.1Q カプセル化の送信元インター<br/>フェイスの着信パケットを受け入れるように指<br/>定します。</li> </ul>                                  |
|       |                                                                                                    | <ul> <li>ingress 宛先ポートでの着信トラフィックの転送<br/>をイネーブルにして、カプセル化タイプを指定<br/>します。</li> </ul>                                                                             |
|       |                                                                                                    | ・dot1q vlan <i>vlan-id</i> : デフォルトの VLAN と<br>して指定した VLAN で、IEEE 802.1Q でカ                                                                                    |

|       | コマンドまたはアクション                               | 目的                                                                                                    |
|-------|--------------------------------------------|----------------------------------------------------------------------------------------------------|
|       |                                            | <ul> <li>プセル化された着信パケットを受け入れます。</li> <li><b>・ untagged vlan</b> vlan-id または vlan vlan vlan-id : デフォルトの VLAN として指定した VLANで、タグなしでカプセル化された着信パケットを受け入れます。</li> </ul> |
| ステップ6 | end                                        | 特権 EXEC モードに戻ります。                                                                                                    |
|       | 例:                                         |                                                                                                    |
|       | Device(config)# <b>end</b>                 |                                                                                                    |
| ステップ7 | show running-config                        | 入力を確認します。                                                                                                    |
|       | 例:                                         |                                                                                                    |
|       | Device# show running-config                |                                                                                                    |
| ステップ8 | copy running-config startup-config         | (任意) コンフィギュレーションファイルに設定を                                                                                                    |
|       | 例:                                         | 保存します。<br>                                                                                                    |
|       | Device# copy running-config startup-config |                                                                                                    |

## フィルタリングする VLAN の指定

SPAN 送信元トラフィックを特定の VLAN に制限するには、次の手順を実行します。

#### 手順の概要

- 1. enable
- 2. configure terminal
- **3. no monitor session** {*session\_number* | **all** | **local** | **remote**}
- 4. monitor session session\_number source interface interface-id
- **5**. **monitor session** *session\_number* **filter vlan** *vlan-id* [, | -]
- 6. monitor session\_number destination {interface interface-id [, | -] [encapsulation replicate]}
- 7. end
- 8. show running-config
- 9. copy running-config startup-config

手順の詳細

|               | T.                                                                                     | 1                                                                                                    |
|---------------|----------------------------------------------------------------------------------------|----------------------------------------------------------------------------------------------------|
|               | コマンドまたはアクション                                                                           | 目的                                                                                                    |
| ステップ1         | enable                                                                                 | 特権 EXEC モードを有効にします。                                                                                                    |
|               | 例:                                                                                     | <ul> <li>パスワードを入力します(要求された場合)。</li> </ul>                                                                                  |
|               | Device> enable                                                                         |                                                                                                    |
| ステップ <b>2</b> | configure terminal                                                                     | グローバル コンフィギュレーション モードを開始                                                                                                   |
|               | 例:                                                                                     | します。                                                                                                    |
|               | Device# configure terminal                                                             |                                                                                                    |
| ステップ3         | no monitor session {session_number   all   local   remote}                             | セッションに対する既存の SPAN 設定を削除しま                                                                                                  |
|               | 例:                                                                                     | す。                                                                                                    |
|               | Device(config)# no monitor session all                                                 | • session_number の範囲は、 $1 \sim 66$ です。                                                                                     |
|               |                                                                                        | ・all: すべての SPAN セッションを削除します。                                                                                               |
|               |                                                                                        | • local : すべてのローカルセッションを削除しま<br>す。                                                                                         |
|               |                                                                                        | • remote : すべてのリモート SPAN セッションを<br>削除します。                                                                                  |
| ステップ4         | <b>monitor session</b> session_number <b>source interface</b><br>interface-id          | 送信元ポート(モニタ対象ポート)と SPAN セッ<br>ションの特性を指定します。                                                                                 |
|               | 例:                                                                                     | • session_number の範囲は、1 ~ 66 です。                                                                                           |
|               | <pre>Device(config)# monitor session 2 source interface gigabitethernet1/0/2 rx</pre>  | <ul> <li><i>interface-id</i>には、モニタリングする送信元ポートを指定します。指定したインターフェイスは、あらかじめトランクポートとして設定しておく必要があります。</li> </ul>                 |
| ステップ5         | <b>monitor session</b> <i>session_number</i> <b>filter vlan</b> <i>vlan-id</i> [,   -] | SPAN 送信元トラフィックを特定の VLAN に制限し                                                                                               |
|               | 例:                                                                                     | ます。                                                                                                    |
|               | Device(config)# monitor session 2 filter vlan 1<br>- 5 , 9                             | <ul> <li>session_numberには、ステップ4で指定したセッション番号を入力します。</li> </ul>                                                              |
|               |                                                                                        | <ul> <li>vlan-idに指定できる範囲は1~4094です。</li> </ul>                                                                              |
|               |                                                                                        | <ul> <li>・(任意)カンマ(,)を使用して一連のVLAN<br/>を指定するか、ハイフン(-)を使用してVLAN<br/>範囲を指定します。カンマの前後およびハイフ<br/>ンの前後にスペースを1つずつ入力します。</li> </ul> |

|                                | コマンドまたはアクション                                                                                                    | 目的                                                                                                    |
|--------------------------------|----------------------------------------------------------------------------------------------------|----------------------------------------------------------------------------------------------------|
| ステップ6                          | <pre>monitor session session_number destination {interface interface-id [,   -] [encapsulation replicate]}</pre> | SPAN セッションおよび宛先ポート(モニタ側ポー<br>ト)を指定します。                                                                                                    |
|                                | 例:                                                                                                    | <ul> <li>session_numberには、ステップ4で入力したセッション番号を指定します。</li> </ul>                                                                                                 |
| interface gigabitethernet1/0/1 | interface gigabitethernet1/0/1                                                                                   | <ul> <li><i>interface-id</i>には、宛先ポートを指定します。宛<br/>先インターフェイスには物理ポートを指定する<br/>必要があります。EtherChannel や VLAN は指定<br/>できません。</li> </ul>                              |
|                                |                                                                                                    | <ul> <li>(任意) [, -]には、一連のインターフェイスまたはインターフェイスの範囲を指定します。カンマの前後およびハイフンの前後にスペースを1つずつ入力します。</li> </ul>                                                             |
|                                |                                                                                                    | <ul> <li>(任意) encapsulation replicate には、宛先イン<br/>ターフェイスが送信元インターフェイスのカプ<br/>セル化方式を複製することを指定します。選択<br/>しない場合のデフォルトは、ネイティブ形式<br/>(タグなし) でのパケットの送信です。</li> </ul> |
| ステップ7                          | end                                                                                                    | 特権 EXEC モードに戻ります。                                                                                                    |
|                                | 例:                                                                                                    |                                                                                                    |
|                                | Device(config)# <b>end</b>                                                                                       |                                                                                                    |
| ステップ8                          | show running-config                                                                                              | 入力を確認します。                                                                                                    |
|                                | 例:                                                                                                    |                                                                                                    |
|                                | Device# show running-config                                                                                      |                                                                                                    |
| ステップ9                          | copy running-config startup-config                                                                               | (任意) コンフィギュレーションファイルに設定を                                                                                                    |
|                                | 例:                                                                                                    | 保存します。                                                                                                    |
|                                | Device# copy running-config startup-config                                                                       |                                                                                                    |

# RSPAN VLAN としての VLAN の設定

新しい VLAN を作成し、RSPAN セッション用の RSPAN VLAN になるように設定するには、 次の手順を実行します。

#### 手順の概要

- 1. enable
- 2. configure terminal
- 3. vlan vlan-id
- 4. remote-span
- 5. end
- 6. show running-config
- 7. copy running-config startup-config

|               | コマンドまたはアクション                            | 目的                                                            |
|---------------|-----------------------------------------|---------------------------------------------------------------|
| ステップ1         | enable                                  | 特権 EXEC モードを有効にします。                                           |
|               | 例:                                      | <ul> <li>パスワードを入力します(要求された場合)。</li> </ul>                     |
|               | Device> enable                          |                                                               |
| ステップ <b>2</b> | configure terminal                      | グローバル コンフィギュレーション モードを開始                                      |
|               | 例:                                      | します。                                                          |
|               | Device# configure terminal              |                                                               |
|               |                                         |                                                               |
| ステップ3         | vlan vlan-id                            | VLAN ID を入力して VLAN を作成するか、または                                 |
|               | 例:                                      | 成任の VLAN の VLAN ID を入力して、 VLAN コン<br>フィギュレーションモードを開始します。指定でき  |
|               | Device(config)# <b>vlan 100</b>         | る範囲は2~1001または1006~4094です。                                     |
|               |                                         | RSPAN VLAN を VLAN 1 (デフォルト VLAN) また                           |
|               |                                         | は VLAN ID 1002 ~ 1005(トークンリングおよび<br>FDDI VI AN 専用)にすることけできません |
|               |                                         |                                                               |
| ステップ4         | remote-span                             | VLAN を RSPAN VLAN として設定します。                                   |
|               | 例:                                      |                                                               |
|               | Device(config-vlan)# <b>remote-span</b> |                                                               |
| ステップ5         | end                                     | 特権 EXEC モードに戻ります。                                             |
|               | 例:                                      |                                                               |
|               | Device(config-vlan)# <b>end</b>         |                                                               |
| ステップ6         | show running-config                     | 入力を確認します。                                                     |
|               | 例:                                      |                                                               |
|               | Device# show running-config             |                                                               |
|               |                                         |                                                               |

|       | コマンドまたはアクション                               | 目的                       |
|-------|--------------------------------------------|--------------------------|
| ステップ1 | copy running-config startup-config         | (任意) コンフィギュレーションファイルに設定を |
|       | 例:                                         | 保存します。                   |
|       | Device# copy running-config startup-config |                          |

#### 次のタスク

RSPAN に参加するすべてのデバイスに RSPAN VLAN を作成する必要があります。RSPAN VLAN ID が標準範囲(1005 未満)であり、VTP がネットワーク内でイネーブルである場合は、 1 つのデバイスに RSPAN VLAN を作成し、VTP がこの RSPAN VLAN を VTP ドメイン内の他 のデバイスに伝播するように設定できます。拡張範囲 VLAN(1005 を超える ID)の場合、送 信元と宛先の両方のデバイス、および中間デバイスに RSPAN VLAN を設定する必要がありま す。

VTP プルーニングを使用して、RSPAN トラフィックが効率的に流れるようにするか、または RSPAN トラフィックの伝送が不要なすべてのトランクから、RSPAN VLAN を手動で削除しま す。

VLAN からリモート SPAN 特性を削除して、標準 VLAN に戻すように変換するには、no remote-span VLAN コンフィギュレーション コマンドを使用します。

SPAN セッションから送信元ポートまたは VLAN を削除するには、no monitor sessionsession\_number source {interface interface-id / vlan vlan-id} グローバル コンフィギュレー ション コマンドを使用します。セッションから RSPAN VLAN を削除するには、no monitor session session\_number destination remote vlan vlan-id コマンドを使用します。

## RSPAN 送信元セッションの作成

RSPAN 送信元セッションを作成および開始し、モニタ対象の送信元および宛先 RSPAN VLAN を指定するには、次の手順を実行します。

#### 手順の概要

- 1. enable
- 2. configure terminal
- **3.** no monitor session {*session\_number* | all | local | remote}
- **4.** monitor session *session\_number* source {interface *interface-id* | vlan *vlan-id*} [, | -] [both | rx | tx]
- **5.** monitor session session\_number destination remote vlan vlan-id
- 6. end
- 7. show running-config
- 8. copy running-config startup-config

|           | コマンドまたはアクション                                                                                                    | 目的                                                                                                    |
|-----------|----------------------------------------------------------------------------------------------------|----------------------------------------------------------------------------------------------------|
| , <b></b> |                                                                                                    | 性体 FVFのテードチ たちにしよよ                                                                                                    |
| ステツノ1     |                                                                                                    | 特権 EXEC モードを有効にします。<br>                                                                                                    |
|           |                                                                                                    | <ul> <li>パスワードを入力します(要求された場合)。</li> </ul>                                                                                                    |
|           | Device> enable                                                                                                    |                                                                                                    |
| ステップ2     | configure terminal                                                                                                    | グローバル コンフィギュレーション モードを開始                                                                                                    |
|           | 例:                                                                                                    | します。                                                                                                    |
|           | Device# configure terminal                                                                                                    |                                                                                                    |
| ステップ3     | no monitor session {session_number   all   local   remote}                                                                                                    | セッションに対する既存の SPAN 設定を削除しま                                                                                                    |
|           | 例:                                                                                                    | す。                                                                                                    |
|           |                                                                                                    | • session_number の範囲は、 $1 \sim 66$ です。                                                                                                    |
|           | Device(config)# no monitor session 1                                                                                                    | •all:すべての SPAN セッションを削除します。                                                                                                    |
|           |                                                                                                    | • local : すべてのローカルセッションを削除しま<br>す。                                                                                                    |
|           |                                                                                                    | • remote : すべてのリモート SPAN セッションを<br>削除します。                                                                                                    |
| ステップ4     | <b>monitor session</b> <i>session_number</i> <b>source</b> { <b>interface</b> <i>interface-id</i>   <b>vlan</b> <i>vlan-id</i> } [,   -] [ <b>both</b>   <b>rx</b>   <b>tx</b> ] | RSPAN セッションおよび送信元ポート(モニタ対<br>象ポート)を指定します。                                                                                                    |
|           | 例:                                                                                                    | • session_number の範囲は、 $1 \sim 66$ です。                                                                                                    |
|           | <pre>Device(config)# monitor session 1 source interface gigabitethernet1/0/1 tx</pre>                                                                                            | • RSPAN セッションの送信元ポートまたは送信<br>元 VLAN を入力します。                                                                                                    |
|           |                                                                                                    | <ul> <li><i>interface-id</i>には、モニタリングする送信元<br/>ポートを指定します。有効なインターフェ<br/>イスには、物理インターフェイスおよび<br/>ポートチャネル論理インターフェイス<br/>(port-channel port-channel-number)があり<br/>ます。有効なポートチャネル番号は1~48<br/>です。</li> </ul> |
|           |                                                                                                    | <ul> <li><i>vlan-id</i>には、モニタする送信元 VLAN を指定します。指定できる範囲は1~4094 です(RSPAN VLAN は除く)。</li> </ul>                                                                                                    |
|           |                                                                                                    | l つのセッションに、一連のコマンドで定<br>義された複数の送信元(ポートまたは<br>VLAN)を含めることができます。ただし、                                                                                                    |

|       | コマンドまたはアクション                                                                               | 目的                                                                                                    |
|-------|--------------------------------------------------------------------------------------------|----------------------------------------------------------------------------------------------------|
|       |                                                                                            | 1 つのセッション内で送信元ポートと送信<br>元 VLAN を併用することはできません。                                                                                               |
|       |                                                                                            | <ul> <li>(任意) [, -]:一連のインターフェイスまたは<br/>インターフェイスの範囲を指定します。カンマ<br/>の前後およびハイフンの前後にスペースを1つ<br/>ずつ入力します。</li> </ul>                              |
|       |                                                                                            | <ul> <li>(任意) both   rx   tx:監視するトラフィックの<br/>方向を指定します。トラフィックの方向を指定<br/>しなかった場合、送信元インターフェイスは送<br/>信トラフィックと受信トラフィックの両方を送<br/>信します。</li> </ul> |
|       |                                                                                            | <ul> <li>both:受信トラフィックと送信トラフィックの両方を監視します。</li> </ul>                                                                                        |
|       |                                                                                            | •rx:受信トラフィックをモニタします。                                                                                                    |
|       |                                                                                            | •tx:送信トラフィックをモニタします。                                                                                                    |
| ステップ5 | <b>monitor session</b> <i>session_number</i> <b>destination remote vlan</b> <i>vlan-id</i> | RSPAN セッション、宛先 RSPAN VLAN、および宛<br>先ポート グループを指定します。                                                                                          |
|       | 例:                                                                                         | • session_number には、ステップ4で指定した番                                                                                                    |
|       | Device(config)# monitor session 1 destination<br>remote vlan 100                           | ・ <i>vlan-id</i> には、モニタリングする送信元 RSPAN<br>VLAN を指定します。                                                                                       |
| ステップ6 | end                                                                                        | 特権 EXEC モードに戻ります。                                                                                                    |
|       | 例:                                                                                         |                                                                                                    |
|       | Device(config)# <b>end</b>                                                                 |                                                                                                    |
| ステップ7 | show running-config                                                                        | 入力を確認します。                                                                                                    |
|       | 例:                                                                                         |                                                                                                    |
|       | Device# show running-config                                                                |                                                                                                    |
| ステップ8 | copy running-config startup-config                                                         | (任意) コンフィギュレーションファイルに設定を                                                                                                    |
|       | 例:                                                                                         | 保存します。<br>                                                                                                    |
|       | Device# copy running-config startup-config                                                 |                                                                                                    |

## フィルタリングする VLAN の指定

RSPAN 送信元トラフィックを特定の VLAN に制限するように RSPAN 送信元セッションを設定するには、次の手順を実行します。

#### 手順の概要

- 1. enable
- 2. configure terminal
- **3**. **no monitor session** {*session\_number* | **all** | **local** | **remote**}
- 4. monitor session session\_number source interface interface-id
- **5**. **monitor session** *session\_number* **filter vlan** *vlan-id* [, | -]
- 6. monitor session session\_number destination remote vlan vlan-id
- 7. end
- 8. show running-config
- 9. copy running-config startup-config

|       | コマンドまたはアクション                                                               | 目的                                         |
|-------|----------------------------------------------------------------------------|--------------------------------------------|
| ステップ1 | enable                                                                     | 特権 EXEC モードを有効にします。                        |
|       | 例:                                                                         | <ul> <li>パスワードを入力します(要求された場合)。</li> </ul>  |
|       | Device> enable                                                             |                                            |
| ステップ2 | configure terminal                                                         | グローバル コンフィギュレーション モードを開始                   |
|       | 例:                                                                         | します。                                       |
|       | Derricott configure torminal                                               |                                            |
|       | Device# configure terminal                                                 |                                            |
| ステップ3 | no monitor session {session_number   all   local   remote}                 | セッションに対する既存の SPAN 設定を削除しま                  |
|       | 例:                                                                         | す。                                         |
|       | Derrice (config) #                                                         | • session_number の範囲は、1 ~ 66 です。           |
|       | Device(CONIIG)# no monitor session 2                                       | •all:すべての SPAN セッションを削除します。                |
|       |                                                                            | ・ local: すべてのローカルセッションを削除しま                |
|       |                                                                            | す。                                         |
|       |                                                                            | •remote: すべてのリモート SPAN セッションを<br>削除します。    |
| ステップ4 | <b>monitor session</b> session_number <b>source interface</b> interface-id | 送信元ポート(モニタ対象ポート)と SPAN セッ<br>ションの特性を指定します。 |
|       | 例:                                                                         | • session_number の範囲は、 $1 \sim 66$ です。     |

|               | コマンドまたはアクション                                                                                                    | 目的                                                                                                    |
|---------------|----------------------------------------------------------------------------------------------------|----------------------------------------------------------------------------------------------------|
|               | Device(config)# monitor session 2 source interface<br>gigabitethernet1/0/2 rx                                                               | <ul> <li><i>interface-id</i>には、モニタリングする送信元ポートを指定します。指定したインターフェイスは、あらかじめトランクポートとして設定しておく必要があります。</li> </ul>                                                                                                    |
| ステップ5         | <pre>monitor session session_number filter vlan vlan-id [,   -] 例 : Device(config)# monitor session 2 filter vlan 1 - 5 , 9</pre>           | <ul> <li>SPAN 送信元トラフィックを特定の VLAN に制限します。</li> <li><i>session_number</i>には、ステップ4で指定したセッション番号を入力します。</li> <li><i>vlan-id</i>に指定できる範囲は1~4094です。</li> <li>(任意),-カンマ(,)を使用して一連のVLANを指定するか、ハイフン(-)を使用してVLAN範囲を指定します。カンマの前後およびハイフンの前後にスペースを1つずつ入力します。</li> </ul> |
| ステップ6         | monitor session session_number destination remote vlan<br>vlan-id<br>例:<br>Device(config)# monitor session 2 destination<br>remote vlan 902 | <ul> <li>RSPAN セッションおよび宛先リモート VLAN<br/>(RSPAN VLAN)を指定します。</li> <li><i>session_number</i>には、ステップ4で指定したセッション番号を入力します。</li> <li><i>vlan-id</i>には、宛先ポートにモニタ対象トラフィックを伝送する RSPAN VLAN を指定します。</li> </ul>                                                       |
| ステップ <b>7</b> | end<br>例:<br>Device(config)# end                                                                                                    | 特権 EXEC モードに戻ります。                                                                                                    |
| ステップ8         | show running-config<br>例:<br>Device# show running-config                                                                                    | 入力を確認します。                                                                                                    |
| ステップ9         | copy running-config startup-config<br>例:<br>Device# copy running-config startup-config                                                      | (任意) コンフィギュレーションファイルに設定を<br>保存します。                                                                                                    |

## RSPAN 宛先セッションの作成

RSPAN 宛先セッションは、別のデバイスまたはデバイススタック(送信元セッションが設定 されていないデバイスまたはデバイススタック)に設定します。

このデバイス上で RSPAN VLAN を定義し、RSPAN 宛先セッションを作成し、送信元 RSPAN VLAN および宛先ポートを指定するには、次の手順を実行します。

#### 手順の概要

- 1. enable
- 2. configure terminal
- 3. vlan vlan-id
- 4. remote-span
- 5. exit
- 6. no monitor session {session\_number | all | local | remote}
- 7. monitor session session\_number source remote vlan vlan-id
- 8. monitor session session\_number destination interface interface-id
- **9**. end
- **10**. show running-config
- 11. copy running-config startup-config

|               | コマンドまたはアクション                    | 目的                                                               |
|---------------|---------------------------------|------------------------------------------------------------------|
| ステップ1         | enable                          | 特権 EXEC モードを有効にします。                                              |
|               | 例:                              | <ul> <li>パスワードを入力します(要求された場合)。</li> </ul>                        |
|               | Device> enable                  |                                                                  |
| ステップ2         | configure terminal              | グローバル コンフィギュレーション モードを開始                                         |
|               | 例:                              | します。                                                             |
|               | Device# configure terminal      |                                                                  |
|               | -                               |                                                                  |
| ステップ <b>3</b> | vlan vlan-id                    | 送信元デバイスで作成された RSPAN VLAN の                                       |
|               | 例:                              | VLAN ID を指定し、VLAN コンフィギュレーショ<br>ンモードを開始します。                      |
|               | Device(config)# <b>vlan 901</b> | 両方のデバイスが VTP に参加し、RSPAN VLAN ID                                  |
|               |                                 | が 2 ~ 1005 である場合は、VTP ネットワークを介<br>して RSPAN VI AN ID が伝播されるため、ステッ |
|               |                                 | $     プ_3 \sim 5 $ は不要です。                                        |
| ステップ4         | remote-span                     | VLAN を RSPAN VLAN として識別します。                                      |
|               | 例:                              |                                                                  |

|       | コマンドまたはアクション                                                                                  | 目的                                                                                                    |
|-------|-----------------------------------------------------------------------------------------------|----------------------------------------------------------------------------------------------------|
|       | Device(config-vlan)# <b>remote-span</b>                                                       |                                                                                                    |
| ステップ5 | exit<br>例:                                                                                    | グローバル コンフィギュレーション モードに戻り<br>ます。                                                                                                    |
|       | Device(config-vlan)# <b>exit</b>                                                              |                                                                                                    |
| ステップ6 | no monitor session {session_number   all   local  <br>remote}                                 | セッションに対する既存の SPAN 設定を削除しま<br>す。                                                                                                    |
|       | 例:                                                                                            | • session_number の範囲は、1 ~ 66 です。                                                                                                    |
|       | Device(config)# no monitor session 1                                                          | •all:すべてのSPANセッションを削除します。                                                                                                    |
|       |                                                                                               | • local : すべてのローカル セッションを削除し<br>ます。                                                                                                    |
|       |                                                                                               | • remote : すべてのリモート SPAN セッション<br>を削除します。                                                                                                    |
| ステップ1 | <b>monitor session</b> <i>session_number</i> <b>source remote vlan</b> <i>vlan-id</i>         | RSPAN セッションと送信元 RSPAN VLAN を指定<br>します。                                                                                                    |
|       | 例:                                                                                            | • session_number の範囲は、1 ~ 66 です。                                                                                                    |
|       | Device(config)# monitor session 1 source remote<br>vlan 901                                   | <ul> <li><i>vlan-id</i>には、モニタリングする送信元 RSPAN<br/>VLAN を指定します。</li> </ul>                                                                                  |
| ステップ8 | <b>monitor session</b> <i>session_number</i> <b>destination interface</b> <i>interface-id</i> | RSPAN セッションと宛先インターフェイスを指定<br>します。                                                                                                    |
|       | 例:                                                                                            | <ul> <li>session_numberには、ステップ7で指定した番号を入力します。</li> </ul>                                                                                                 |
|       | interface gigabitethernet2/0/1                                                                | RSPAN 宛先セッションでは、送信元 RSPAN<br>VLAN および宛先ポートに同じセッション番<br>号を使用する必要があります。                                                                                    |
|       |                                                                                               | <ul> <li>interface-idには、宛先インターフェイスを指定<br/>します。宛先インターフェイスは物理インター<br/>フェイスでなければなりません。</li> </ul>                                                           |
|       |                                                                                               | <ul> <li>encapsulation replicate はコマンドラインのヘルプストリングに表示されますが、RSPAN ではサポートされていません。元の VLAN ID はRSPAN VLAN ID によって上書きされ、宛先ポート上のすべてのパケットはタグなしになります。</li> </ul> |

|        | コマンドまたはアクション                               | 目的                      |
|--------|--------------------------------------------|-------------------------|
| ステップ9  | end                                        | 特権 EXEC モードに戻ります。       |
|        | 例:                                         |                         |
|        | Device(config)# <b>end</b>                 |                         |
| ステップ10 | show running-config                        | 入力を確認します。               |
|        | 例:                                         |                         |
|        | Device# <b>show running-config</b>         |                         |
| ステップ11 | copy running-config startup-config         | (任意)コンフィギュレーション ファイルに設定 |
|        | 例:                                         | を保存します。                 |
|        | Device# copy running-config startup-config |                         |

# RSPAN 宛先セッションの作成および着信トラフィックの設定

RSPAN 宛先セッションを作成し、送信元 RSPAN VLAN および宛先ポートを指定し、宛先ポートでネットワーク セキュリティ デバイス (Cisco IDS センサー装置等)用に着信トラフィック をイネーブルにするには、次の手順を実行します。

#### 手順の概要

- 1. enable
- 2. configure terminal
- **3**. **no monitor session** {*session\_number* | **all** | **local** | **remote**}
- 4. monitor session session\_number source remote vlan vlan-id
- **5.** monitor session *session\_number* destination {interface *interface-id* [, | -] [ingress { dot1q vlan vlan-id | untagged vlan vlan-id }]}
- **6**. end
- 7. show running-config
- 8. copy running-config startup-config

|       | コマンドまたはアクション   | 目的                     |
|-------|----------------|------------------------|
| ステップ1 | enable         | 特権 EXEC モードを有効にします。    |
|       | 例:             | •パスワードを入力します(要求された場合)。 |
|       | Device> enable |                        |

|               | コマンドまたはアクション                                                                                                    | 目的                                                                                                    |
|---------------|----------------------------------------------------------------------------------------------------|----------------------------------------------------------------------------------------------------|
| ステップ <b>2</b> | configure terminal<br>例:                                                                                                    | グローバル コンフィギュレーション モードを開始<br>します。                                                                                                    |
|               | Device# configure terminal                                                                                                    |                                                                                                    |
| ステップ3         | no monitor session {session_number   all   local   remote}<br>例:                                                                                                    | セッションに対する既存の SPAN 設定を削除しま<br>す。                                                                                                    |
|               | Device(config)# no monitor session 2                                                                                                    | • session_number の範囲は、 $1 \sim 66$ です。                                                                                                    |
|               |                                                                                                    | ・all: すべてのSPAN セッションを削除します。<br>・local: すべてのローカルセッションを削除しま<br>す。                                                                                                    |
|               |                                                                                                    | • remote : すべてのリモート SPAN セッションを<br>削除します。                                                                                                    |
| ステップ4         | <b>monitor session</b> session_number <b>source remote vlan</b> vlan-id                                                                                                    | RSPAN セッションと送信元 RSPAN VLAN を指定します。                                                                                                    |
|               | 例:                                                                                                    | • session_number の範囲は、 $1 \sim 66$ です。                                                                                                    |
|               | Device(config)# monitor session 2 source remote vlan 901                                                                                                    | <ul> <li><i>vlan-id</i>には、モニタリングする送信元 RSPAN<br/>VLAN を指定します。</li> </ul>                                                                                                    |
| ステップ5         | <b>monitor session</b> <i>session_number</i> <b>destination</b> { <b>interface</b> <i>interface-id</i> [,  -] [ <b>ingress</b> { <b>dot1q vlan</b> <i>vlan-id</i>   <b>untagged vlan</b> <i>vlan-id</i>   <b>vlan</b> <i>vlan-id</i> ]} | SPAN セッション、宛先ポート、パケット カプセル<br>化、および着信 VLAN とカプセル化を指定します。                                                                                                    |
|               | 例:                                                                                                    | <ul> <li>session_numberには、ステップ5で指定した番号を入力します。</li> </ul>                                                                                                    |
|               | Device(config)# monitor session 2 destination<br>interface gigabitethernet1/0/2 ingress vlan 6                                                                                                    | RSPAN 宛先セッションでは、送信元 RSPAN<br>VLAN および宛先ポートに同じセッション番号<br>を使用する必要があります。                                                                                                    |
|               |                                                                                                    | <ul> <li>interface-idには、宛先インターフェイスを指定します。宛先インターフェイスは物理インターフェイスでなければなりません。</li> </ul>                                                                                              |
|               |                                                                                                    | <ul> <li>encapsulation replicate はコマンドラインのヘル<br/>プストリングに表示されますが、RSPAN では<br/>サポートされていません。元の VLAN ID は<br/>RSPAN VLAN ID によって上書きされ、宛先ポー<br/>ト上のすべてのパケットはタグなしになりま<br/>す。</li> </ul> |

|               | コマンドまたはアクション                               | 目的                                                                                                    |
|---------------|--------------------------------------------|----------------------------------------------------------------------------------------------------|
|               |                                            | <ul> <li>(任意) [,]-]には、一連のインターフェイスまたはインターフェイスの範囲を指定します。カンマの前後およびハイフンの前後にスペースを1つずつ入力します。</li> </ul>                                    |
|               |                                            | <ul> <li>宛先ポートでの着信トラフィックの転送をイネーブルにして、カプセル化タイプを指定するには、ingressを追加のキーワードと一緒に入力します。</li> </ul>                                           |
|               |                                            | • dot1q vlan vlan-id : デフォルトの VLAN と<br>して指定した VLAN で、IEEE 802.1Q でカ<br>プセル化された着信パケットを転送しま<br>す。                                     |
|               |                                            | <ul> <li>untagged vlan vlan-id または vlan vlan-id :</li> <li>デフォルトの VLAN として指定した VLAN<br/>で、タグなしでカプセル化された着信パ<br/>ケットを転送します。</li> </ul> |
| ステップ6         | end<br>例:                                  | 特権 EXEC モードに戻ります。                                                                                                    |
|               | Device(config)# end                        |                                                                                                    |
| ステップ <b>7</b> | show running-config<br>例:                  | 入力を確認します。                                                                                                    |
|               | Device# show running-config                |                                                                                                    |
| ステップ8         | copy running-config startup-config<br>例:   | (任意) コンフィギュレーションファイルに設定を<br>保存します。                                                                                                   |
|               | Device# copy running-config startup-config |                                                                                                    |

# FSPAN セッションの設定

SPAN セッションを作成し、送信元(監視対象)ポートまたは VLAN、および宛先(モニタ 側)ポートを指定し、セッションに FSPAN を設定するには、次の手順を実行します。

手順の概要

1. enable

- **2**. configure terminal
- **3**. **no monitor session** {*session\_number* | **all** | **local** | **remote**}
- 4. monitor session *session\_number* source { interface *interface-id* | vlan *vlan-id*} [, | -] [both | rx | tx]
- **5.** monitor session *session\_number* destination {interface *interface-id* [, | -] [encapsulation replicate]}
- 6. monitor session\_number filter {ip | ipv6 | mac} access-group {access-list-number | name}
- **7**. end
- 8. show running-config
- 9. copy running-config startup-config

|               | コマンドまたはアクション                                                                                                    | 目的                                                                                                    |
|---------------|----------------------------------------------------------------------------------------------------|----------------------------------------------------------------------------------------------------|
| ステップ1         | enable                                                                                                    | 特権 EXEC モードを有効にします。                                                                                                    |
|               | 例:                                                                                                    | <ul> <li>パスワードを入力します(要求された場合)。</li> </ul>                                                                                                    |
|               | Device> enable                                                                                                    |                                                                                                    |
| ステップ <b>2</b> | configure terminal                                                                                                    | グローバル コンフィギュレーション モードを開始                                                                                                    |
|               | 例:                                                                                                    | します。                                                                                                    |
|               | Device# configure terminal                                                                                                    |                                                                                                    |
| ステップ3         | no monitor session {session_number   all   local   remote}                                                                                                    | セッションに対する既存の SPAN 設定を削除しま                                                                                                    |
|               | 例:                                                                                                    | す。                                                                                                    |
|               | Device (config) # no monitor consign 2                                                                                                    | • session_number の範囲は、 $1 \sim 66$ です。                                                                                                    |
|               |                                                                                                    | •all: すべての SPAN セッションを削除します。                                                                                                    |
|               |                                                                                                    | • local : すべてのローカルセッションを削除します。                                                                                                    |
|               |                                                                                                    | • remote : すべてのリモート SPAN セッションを<br>削除します。                                                                                                    |
| ステップ4         | <b>monitor session</b> <i>session_number</i> <b>source</b> { <b>interface</b> <i>interface-id</i>   <b>vlan</b> <i>vlan-id</i> } [,   -] [ <b>both</b>   <b>rx</b>   <b>tx</b> ] | SPAN セッションおよび送信元ポート(モニタ対象<br>ポート)を指定します。                                                                                                    |
|               | 例:                                                                                                    | • session_number の範囲は、1 ~ 66 です。                                                                                                    |
|               | <pre>Device(config)# monitor session 2 source interface gigabitethernet1/0/1</pre>                                                                                               | <ul> <li><i>interface-id</i>には、モニタリングする送信元ポートを指定します。有効なインターフェイスには、物理インターフェイスおよびポートチャネル論理インターフェイス(port-channel port-channel-number)があります。有効なポートチャネル番号は1~48です。</li> </ul> |

|       | コマンドまたはアクション                                                                                                    | 目的                                                                                                    |
|-------|----------------------------------------------------------------------------------------------------|----------------------------------------------------------------------------------------------------|
|       |                                                                                                    | <ul> <li><i>vlan-id</i>には、監視する送信元 VLAN を指定します。指定できる範囲は 1 ~ 4094 です(RSPAN VLAN は除く)。</li> </ul>                                                  |
|       |                                                                                                    | <ul> <li>(注) 1つのセッションに、一連のコマンド<br/>で定義された複数の送信元(ポートま<br/>たは VLAN)を含めることができま<br/>す。ただし、1つのセッション内では<br/>送信元ポートと送信元 VLAN を併用<br/>できません。</li> </ul> |
|       |                                                                                                    | <ul> <li>(任意) [,  -]:一連のインターフェイスまたは<br/>インターフェイスの範囲を指定します。カンマ<br/>の前後およびハイフンの前後にスペースを1つ<br/>ずつ入力します。</li> </ul>                                 |
|       |                                                                                                    | <ul> <li>(任意) [both   rx   tx]:モニタリングするトラフィックの方向を指定します。トラフィックの方向を指定しなかった場合、SPAN は送信トラフィックと受信トラフィックの両方をモニタします。</li> </ul>                        |
|       |                                                                                                    | <ul> <li>both:送信トラフィックと受信トラフィックの両方を監視します。これはデフォルトです。</li> </ul>                                                                                 |
|       |                                                                                                    | •rx:受信トラフィックをモニタします。                                                                                                    |
|       |                                                                                                    | •tx:送信トラフィックをモニタします。                                                                                                    |
|       |                                                                                                    | (注) monitor session<br>session number <b>source</b> コマンドを                                                                                       |
|       |                                                                                                    | 複数回使用すると、複数の送信元<br>ポートを設定できます。                                                                                                    |
| ステップ5 | <pre>monitor session session_number destination {interface interface-id [,   -] [encapsulation replicate]}</pre> | SPANセッションおよび宛先ポート (監視側ポート)<br>を指定します。                                                                                                    |
|       | 例:<br>Device(config)# monitor session 2 destination<br>interface gigabitethernet1/0/2 encapsulation<br>replicate | <ul> <li><i>session_number</i>には、ステップ4で入力したセッション番号を指定します。</li> </ul>                                                                            |
|       |                                                                                                    | • destination では、次のパラメータを指定します。                                                                                                    |
|       |                                                                                                    | <ul> <li><i>interface-id</i>には、宛先ポートを指定します。</li> <li>宛先インターフェイスには物理ポートを指</li> </ul>                                                             |

|       | コマンドまたはアクション                                                                                        | 目的                              |                                                                                                    |
|-------|----------------------------------------------------------------------------------------------------|---------------------------------|----------------------------------------------------------------------------------------------------|
|       |                                                                                                    |                                 | 定する必要があります。EtherChannel や<br>VLAN は指定できません。                                                                                                    |
|       |                                                                                                    |                                 | <ul> <li>(任意) [, -]には、一連のインターフェイスまたはインターフェイスの範囲を指定します。カンマの前後およびハイフンの前後にスペースを1つずつ入力します。</li> </ul>                                                                 |
|       |                                                                                                    |                                 | <ul> <li>(任意) encapsulation replicate には、宛先<br/>インターフェイスが送信元インターフェイ<br/>スのカプセル化方式を複製することを指定<br/>します。選択しない場合のデフォルトは、<br/>ネイティブ形式(タグなし)でのパケット<br/>の送信です。</li> </ul> |
|       |                                                                                                    | (注)                             | ローカル SPAN の場合は、送信元および宛<br>先インターフェイスに同じセッション番号<br>を使用する必要があります。                                                                                                    |
|       |                                                                                                    |                                 | <b>monitor session</b> <i>session_number</i> <b>destination</b><br>コマンドを複数回使用すると、複数の送信<br>元ポートを設定できます。                                                            |
| ステップ6 | monitor session session_number filter {ip   ipv6   mac}<br>access-group {access-list-number   name} | SPAN <sup>、</sup><br>タイプ<br>を指定 | セッション、フィルタリングするパケットの<br><sup>°</sup> 、および FSPAN セッションで使用する ACL<br>こします。                                                                                           |
|       | Device(config)# monitor session 2 filter ipv6<br>access-group 4                                     | • se:<br>>⁄                     | ssion_numberには、ステップ4で入力したセッ<br>ョン番号を指定します。                                                                                                    |
|       |                                                                                                    | • ac<br>タ                       | <i>cess-list-number</i> には、トラフィックのフィル<br>リングに使用したいACL番号を指定します。                                                                                                    |
|       |                                                                                                    | • <i>na</i><br>用                | meには、トラフィックのフィルタリングに使<br>する ACL の名前を指定します。                                                                                                    |
| ステップ1 | end                                                                                                 | 特権E                             | XEC モードに戻ります。                                                                                                    |
|       | 例:                                                                                                  |                                 |                                                                                                    |
|       | Device(config)# <b>end</b>                                                                          |                                 |                                                                                                    |
| ステップ8 | show running-config                                                                                 | 入力を                             | 確認します。                                                                                                    |
|       | 例:                                                                                                  |                                 |                                                                                                    |
|       | Device# show running-config                                                                         |                                 |                                                                                                    |

|       | コマンドまたはアクション                               | 目的                      |
|-------|--------------------------------------------|-------------------------|
| ステップ9 | copy running-config startup-config         | (任意)コンフィギュレーションファイルに設定を |
|       | 例:                                         | 保存します。                  |
|       | Device# copy running-config startup-config |                         |
|       |                                            |                         |

## FRSPAN セッションの設定

RSPAN 送信元セッションを開始し、監視対象の送信元および宛先 RSPAN VLAN を指定し、 セッションに FRSPAN を設定するには、次の手順を実行します。

#### 手順の概要

- 1. enable
- **2**. configure terminal
- **3**. **no monitor session** {*session\_number* | **all** | **local** | **remote**}
- 4. monitor session *session\_number* source { interface *interface-id* | vlan *vlan-id*} [, | -] [both | rx | tx]
- 5. monitor session session\_number destination remote vlan vlan-id
- 6. vlan vlan-id
- 7. remote-span
- 8. exit
- **9.** monitor session session\_number filter {ip | ipv6 | mac} access-group {access-list-number | name}
- 10. end
- **11**. show running-config
- 12. copy running-config startup-config

|       | コマンドまたはアクション                                                                                       | 目的                                           |
|-------|----------------------------------------------------------------------------------------------------|----------------------------------------------|
| ステップ1 | enable                                                                                             | 特権 EXEC モードを有効にします。                          |
|       | 例:                                                                                                 | <ul> <li>パスワードを入力します(要求された場合)。</li> </ul>    |
|       | Device> enable                                                                                     |                                              |
| ステップ2 | configure terminal                                                                                 | グローバル コンフィギュレーション モードを開始                     |
|       | 例:                                                                                                 | します。                                         |
|       | Device# configure terminal                                                                         |                                              |
| ステップ3 | <b>no monitor session</b> { <i>session_number</i>   <b>all</b>   <b>local</b>  <br><b>remote</b> } | セッションに対する既存の SPAN 設定を削除しま                    |
|       | 例:                                                                                                 | $^{9}$ 。<br>• session_number の範囲は、1 ~ 66 です。 |

|       | コマンドまたはアクション                                                                                                    | 目的                                                                                                    |
|-------|----------------------------------------------------------------------------------------------------|----------------------------------------------------------------------------------------------------|
|       | Device(config)# no monitor session 2                                                                                                    | <ul> <li>• all: すべての SPAN セッションを削除します。</li> <li>• local: すべてのローカル セッションを削除します。</li> </ul>                                                                               |
|       |                                                                                                    | •remote: すべてのリモート SPAN セッション<br>を削除します。                                                                                                    |
| ステップ4 | <b>monitor session</b> <i>session_number</i> <b>source</b> { <b>interface</b> <i>interface-id</i>   <b>vlan</b> <i>vlan-id</i> } [,   -] [ <b>both</b>   <b>rx</b>   <b>tx</b> ] | SPANセッションおよび送信元ポート(モニタ対象<br>ポート)を指定します。                                                                                                    |
|       | 例:                                                                                                    | ・session_numberの範囲は、 $1 \sim 66$ です。                                                                                                    |
|       | <pre>Device(config)# monitor session 2 source interface gigabitethernet1/0/1</pre>                                                                                               | <ul> <li><i>interface-id</i>には、モニタリングする送信元ポートを指定します。有効なインターフェイスには、物理インターフェイスおよびポートチャネル論理インターフェイス(port-channel port-channel-number)があります。有効なポートチャネル番号は1~48です。</li> </ul> |
|       |                                                                                                    | <ul> <li><i>vlan-id</i>には、監視する送信元 VLAN を指定します。指定できる範囲は 1 ~ 4094 です<br/>(RSPAN VLAN は除く)。</li> </ul>                                                                     |
|       |                                                                                                    | <ul> <li>(注) 1つのセッションに、一連のコマン<br/>ドで定義された複数の送信元(ポー<br/>トまたは VLAN)を含めることがで<br/>きます。ただし、1つのセッション<br/>内では送信元ポートと送信元 VLAN<br/>を併用できません。</li> </ul>                          |
|       |                                                                                                    | <ul> <li>(任意) [, -]:一連のインターフェイスまたは<br/>インターフェイスの範囲を指定します。カンマ<br/>の前後およびハイフンの前後にスペースを1つ<br/>ずつ入力します。</li> </ul>                                                          |
|       |                                                                                                    | <ul> <li>(任意) [both   rx   tx]:モニタリングするトラフィックの方向を指定します。トラフィックの方向を指定します。トラフィックの方向を指定しなかった場合、SPANは送信トラフィックと受信トラフィックの両方をモニタします。</li> </ul>                                 |
|       |                                                                                                    | <ul> <li>both:送信トラフィックと受信トラフィックの<br/>両方をモニタします。これはデフォルトです。</li> </ul>                                                                                                   |
|       |                                                                                                    | •rx:受信トラフィックをモニタします。                                                                                                    |
|       |                                                                                                    | •tx:送信トラフィックをモニタします。                                                                                                    |

|        | コマンドまたはアクション                                                                                                    | 目的                                                                                                    |
|--------|----------------------------------------------------------------------------------------------------|----------------------------------------------------------------------------------------------------|
|        |                                                                                                    | <ul> <li>(注) monitor session session_numbersource</li> <li>コマンドを複数回使用すると、複数</li> <li>の送信元ポートを設定できます。</li> </ul>                                                                                                    |
| ステップ5  | monitor session session_number destination remote<br>vlan vlan-id<br>例:<br>Device(config)# monitor session 2 destination<br>remote vlan 5                          | <ul> <li>RSPAN セッションと宛先 RSPAN VLAN を指定します。</li> <li><i>session_number</i>には、ステップ4で指定した番号を入力します。</li> <li><i>vlan-id</i>には、モニタリングする宛先 RSPAN VLAN を指定します。</li> </ul>                                                                                                    |
| ステップ6  | vlan vlan-id<br>例:<br>Device(config)# vlan 10                                                                                                    | VLAN コンフィギュレーション モードを開始しま<br>す。 <i>vlan-id</i> には、モニタリングする送信元 RSPAN<br>VLAN を指定します。                                                                                                    |
| ステップ1  | remote-span<br>例:<br>Device(config-vlan)# remote-span                                                                                                    | ステップ 5 で指定した VLAN が RSPAN VLAN の<br>一部であることを指定します。                                                                                                    |
| ステップ8  | exit<br>例:<br>Device(config-vlan)# exit                                                                                                    | グローバル コンフィギュレーション モードに戻り<br>ます。                                                                                                    |
| ステップ 9 | <pre>monitor session_number filter {ip   ipv6   mac} access-group {access-list-number   name} ④ : Device(config)# monitor session 2 filter ip access-group 7</pre> | <ul> <li>RSPAN セッション、フィルタリングするパケットのタイプ、および FRSPAN セッションで使用するACL を指定します。</li> <li><i>session_number</i>には、ステップ4で入力したセッション番号を指定します。</li> <li><i>access-list-number</i>には、トラフィックのフィルタリングに使用したいACL番号を指定します。</li> <li><i>name</i>には、トラフィックのフィルタリングに使用するACLの名前を指定します。</li> </ul> |
| ステップ10 | end<br>例:<br>Device(config)# end                                                                                                    | 特権 EXEC モードに戻ります。                                                                                                    |
|        | 1                                                                                                    |                                                                                                    |

|        | コマンドまたはアクション                               | 目的                      |
|--------|--------------------------------------------|-------------------------|
| ステップ11 | show running-config                        | 入力を確認します。               |
|        | 例:                                         |                         |
|        | Device# show running-config                |                         |
| ステップ12 | copy running-config startup-config         | (任意)コンフィギュレーション ファイルに設定 |
|        | 例:                                         | を保存します。                 |
|        | Device# copy running-config startup-config |                         |

# SPAN および RSPAN 動作のモニタリング

次の表で、SPAN および RSPAN 動作の設定と結果を表示して動作をモニタするために使用するコマンドについて説明します。

表 4: SPAN および RSPAN 動作のモニタリング

| コマンド         | 目的                                           |
|--------------|----------------------------------------------|
| show monitor | 現在の SPAN、RSPAN、FSPAN、または<br>FRSPAN 設定を表示します。 |

# SPAN および RSPAN の設定例

次のセクションに SPAN および RSPAN の設定例を示します

## 例:ローカル SPAN の設定

次に、SPAN セッション1を設定し、宛先ポートへ向けた送信元ポートのトラフィックをモニ タする例を示します。最初に、セッション1の既存の SPAN 設定を削除し、カプセル化方式を 維持しながら、双方向トラフィックを送信元ポート GigabitEthernet 1 から宛先ポート GigabitEthernet 2 にミラーリングします。

```
Device> enable
Device# configure terminal
Device(config)# no monitor session 1
Device(config)# monitor session 1 source interface gigabitethernet1/0/1
Device(config)# monitor session 1 destination interface gigabitethernet1/0/2
encapsulation replicate
Device(config)# end
```

次に、SPAN セッション1の SPAN 送信元としてのポート1を削除する例を示します。

Device> enable
Device# configure terminal
Device(config)# no monitor session 1 source interface gigabitethernet1/0/1
Device(config)# end

次に、双方向モニタが設定されていたポート1で、受信トラフィックのモニタをディセーブル にする例を示します。

Device> enable Device# configure terminal Device(config)# no monitor session 1 source interface gigabitethernet1/0/1 rx

ポート1で受信するトラフィックのモニタはディセーブルになりますが、このポートから送信 されるトラフィックは引き続きモニタされます。

次に、SPAN セッション2内の既存の設定を削除し、VLAN1~3に属するすべてのポートで 受信トラフィックをモニタするようにSPANセッション2を設定し、モニタされたトラフィッ クを宛先ポートGigabitEthernet2に送信する例を示します。さらに、この設定はVLAN10に属 するすべてのポートですべてのトラフィックをモニタするよう変更されます。

Device> enable Device# configure terminal Device(config)# no monitor session 2 Device(config)# monitor session 2 source vlan 1 - 3 rx

Device(config)# monitor session 2 destination interface gigabitethernet1/0/2 Device(config)# monitor session 2 source vlan 10 Device(config)# end

次に、SPAN セッション2の既存の設定を削除し、ギガビットイーサネットソース送信元ポート1上で受信されるトラフィックをモニタするように SPAN セッション2を設定し、そのトラフィックを送信元ポートと同じ出力カプセル化方式の宛先ギガビット イーサネット ポート2に送信し、デフォルト入力 VLAN として VLAN 6 を使用した入力転送をイネーブルにする例を示します。

```
Device> enable
Device# configure terminal
Device(config)# no monitor session 2
Device(config)# monitor session 2 source gigabitethernet0/1 rx
Device(config)# monitor session 2 destination interface gigabitethernet0/2 encapsulation
  replicate ingress vlan 6
Device(config)# end
```

次に、SPAN セッション2の既存の設定を削除し、トランクポート GigabitEthernet2で受信されたトラフィックをモニタするように SPAN セッション2を設定し、VLAN1~5および9に対してのみトラフィックを宛先ポート GigabitEthernet1に送信する例を示します。

```
Device> enable
Device# configure terminal
Device(config)# no monitor session 2
Device(config)# monitor session 2 source interface gigabitethernet1/0/2 rx
Device(config)# monitor session 2 filter vlan 1 - 5 , 9
Device(config)# monitor session 2 destination interface gigabitethernet1/0/1
Device(config)# end
```

### 例:RSPAN VLAN の作成

この例は、RSPAN VLAN 901 の作成方法を示しています。

Device> enable Device# configure terminal Device(config)# vlan 901 Device(config-vlan)# remote span Device(config-vlan)# end

次に、セッション1に対応する既存の RSPAN 設定を削除し、複数の送信元インターフェイス をモニタするように RSPAN セッション1を設定し、さらに宛先を RSPAN VLAN 901 に設定す る例を示します。

```
Device> enable
Device# configure terminal
Device(config)# no monitor session 1
Device(config)# monitor session 1 source interface gigabitethernet1/0/1 tx
Device(config)# monitor session 1 source interface gigabitethernet1/0/2 rx
Device(config)# monitor session 1 source interface port-channel 2
Device(config)# monitor session 1 destination remote vlan 901
Device(config)# end
```

次に、RSPANセッション2の既存の設定を削除し、トランクポート2で受信されるトラフィックをモニタするように RSPAN セッション2を設定し、VLAN1~5および9に対してのみトラフィックを宛先 RSPAN VLAN 902 に送信する例を示します。

```
Device> enable
Device# configure terminal
Device(config)# no monitor session 2
Device(config)# monitor session 2 source interface gigabitethernet1/0/2 rx
Device(config)# monitor session 2 filter vlan 1 - 5 , 9
Device(config)# monitor session 2 destination remote vlan 902
Device(config)# end
```

次に、送信元リモート VLAN として VLAN 901、宛先インターフェイスとしてポート1を設定 する例を示します。

```
Device> enable
Device# configure terminal
Device(config)# monitor session 1 source remote vlan 901
Device(config)# monitor session 1 destination interface gigabitethernet2/0/1
Device(config)# end
```

次に、RSPAN セッション2で送信元リモート VLAN として VLAN 901 を設定し、送信元ポート GigabitEthernet2を宛先インターフェイスとして設定し、VLAN6をデフォルトの受信 VLAN として着信トラフィックの転送をイネーブルにする例を示します。

```
Device> enable
Device# configure terminal
Device(config)# monitor session 2 source remote vlan 901
Device(config)# monitor session 2 destination interface gigabitethernet1/0/2 ingress
vlan 6
Device(config)# end
```

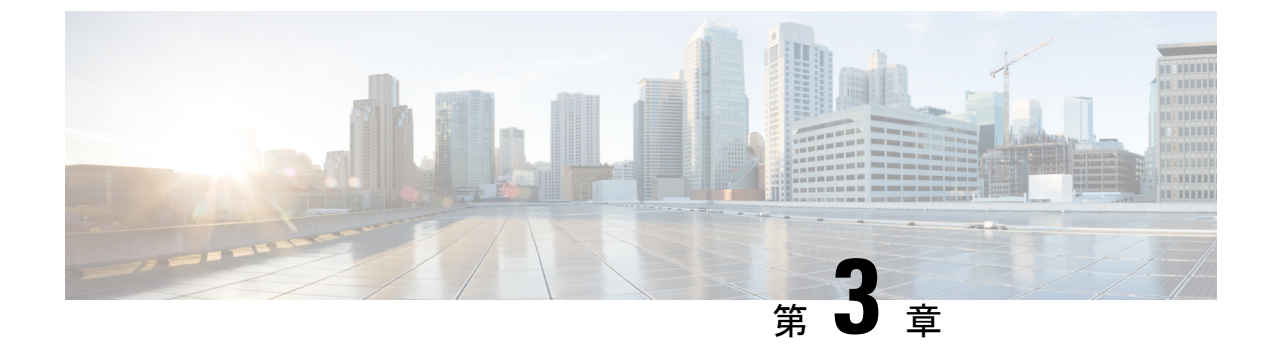

# IEEE 802.10 トンネリングの設定

- IEEE 802.1Q トンネリングについて (61 ページ)
- IEEE 802.1Q トンネリングの設定方法 (66 ページ)
- トンネリングステータスのモニタリング(69ページ)
- •例: IEEE 802.1Q トンネリングポートの設定 (69ページ)
- IEEE 802.1Q トンネリングの機能履歴と情報 (70ページ)

# IEEE 802.10 トンネリングについて

IEEE 802.1Q トンネリングは、サービスプロバイダーのネットワークを越えて複数のカスタマー のトラフィックを運び、その他のカスタマーのトラフィックに影響を与えずに、それぞれのカ スタマーの VLAN およびレイヤ 2 プロトコルの設定を維持する必要があるサービスプロバイ ダー用に設計された機能です。

# サービス プロバイダ ネットワークにおける IEEE 802.10 トンネルポート

サービスプロバイダーのビジネスカスタマーには、多くの場合、サポートする VLAN ID および VLAN の数に固有の要件があります。同一サービスプロバイダー ネットワークのさまざまなカスタマーが必要とする VLAN 範囲は重複し、インフラストラクチャを通るカスタマーのトラフィックは混合してしまうことがあります。それぞれのカスタマーに VLAN ID の固有の範囲を割り当てると、カスタマーの設定が制限され、IEEE 802.1Q 仕様の VLAN 制限(4096)を簡単に超えてしまうことがあります。

サービスプロバイダーは、IEEE 802.1Q トンネリング機能を使用すると、単一の VLAN を使用 して、複数の VLAN を含むカスタマーをサポートできます。カスタマーの VLAN ID は、同一 VLAN にあるように見えても保護され、さまざまなカスタマーのトラフィックは、サービスプ ロバイダー ネットワーク内で区別されます。IEEE 802.1Q トンネリングを使用する場合、 VLAN-in-VLAN 階層構造およびタグ付きパケットへの再タグ付けによって、VLAN スペース を拡張できます。IEEE 802.1Q トンネリングをサポートするように設定したポートは、トンネ ルポートと呼ばれます。トンネリングを設定する場合は、トンネリング専用の VLAN ID にト ンネルポートを割り当てます。それぞれのカスタマーには別個のサービスプロバイダー VLAN ID が必要ですが、その VLAN ID ではすべてのカスタマーの VLAN がサポートされます。

適切な VLAN ID で通常どおりにタグ付けされたカスタマーのトラフィックは、カスタマーデ バイスの IEEE 802.1Q トランク ポートからサービスプロバイダーのエッジのトンネル ポート に発信されます。カスタマーデバイスとエッジ 間のリンクは、片方が IEEE 802.1Q トランク ポートとして設定され、もう一方がトンネルポートとして設定されるため、非対称です。それ ぞれのカスタマーに固有のアクセス VLAN ID には、トンネル ポートインターフェイスを割り 当てます。

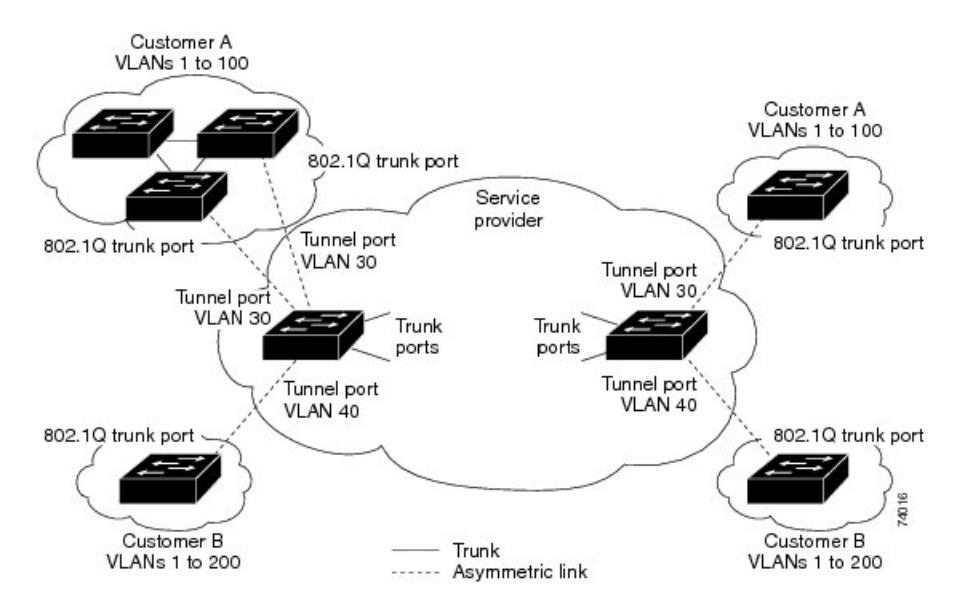

図 6: サービス プロバイダー ネットワークにおける IEEE 802.10 トンネル ポート

カスタマーのトランクポートからサービスプロバイダーのエッジのトンネルポートに発信さ れるパケットには、通常、適切な VLAN ID とともに IEEE 802.1Q タグが付いています。これ らのタグ付きパケットは、内部ではそのまま保持され、トランクポートを出てサービスプロバ イダーネットワークに入る時点で、カスタマーに固有の VLAN ID を含む、IEEE 802.1Q タグ のもう1つのレイヤ(メトロタグと呼ばれる)でカプセル化されます。カスタマーの元のIEEE 802.1Q タグは、カプセル化されたパケット内で保護されます。このため、サービスプロバイ ダーネットワークに入るパケットには、カスタマーのアクセス VLAN ID を含む外部(メト ロ)タグ、および着信トラフィックのものである内部 VLAN ID という、二重のタグが付きま す。

二重タグパケットがサービスプロバイダー コアの別のトランクポートに入ると、がパケット を処理するときに外部タグが外されます。パケットがその同じコアの別のトランクポートを 出るとき、同じメトロタグがパケットに再び追加されます。

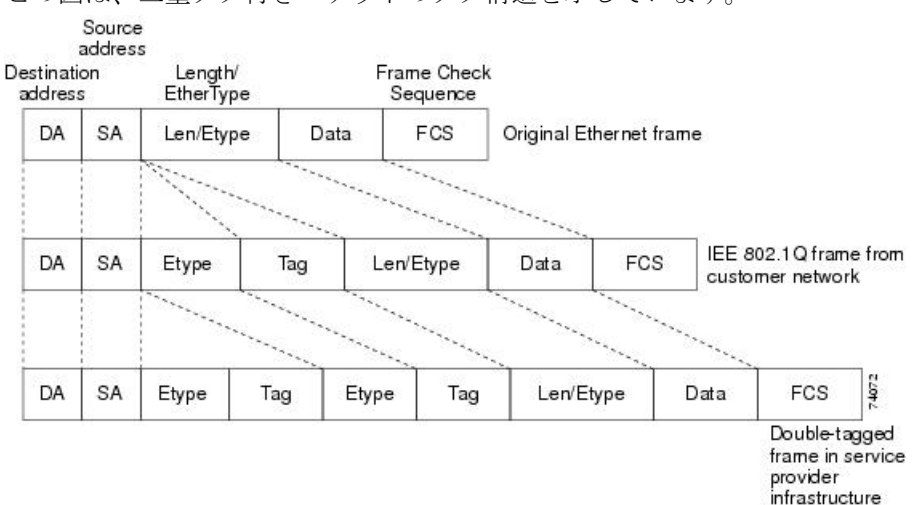

図 7:元の(通常)イーサネット パケット、IEEE 802.10 イーサネット パケット、二重タグ イーサネット パケットの形 ÷

この図は、二重タグ付きパケットのタグ構造を示しています。

パケットがサービス プロバイダー出力のトランク ポートに入ると、がパケットを内部処理す る間に外部タグが再び外されます。ただし、パケットがエッジ のトンネル ポートからカスタ マー ネットワークに送信されるとき、メトロ タグは追加されません。パケットは通常の IEEE 802.1Q タグフレームとして送信され、カスタマーネットワーク内で元の VLAN 番号は保護さ れます。

上記のネットワークの図では、カスタマーAに VLAN 30、カスタマーBに VLAN 40 が割り当 てられています。エッジのトンネルポートに入る、IEEE 802.10 タグが付いたパケットは、 サービスプロバイダー ネットワークに入るとき、VLAN ID 30 または 40 を適切に含む外部タ グ、および VLAN 100 などの元の VLAN 番号を含む内部タグが付いて二重タグになります。 カスタマー A とカスタマー B の両方が、それぞれのネットワーク内で VLAN 100 を含んでい ても、外部タグが異なるので、サービスプロバイダーネットワーク内で区別されます。それぞ れのカスタマーは、その他のカスタマーが使用する VLAN 番号スペース、およびサービスプ ロバイダーネットワークが使用する VLAN 番号スペースから独立した、独自の VLAN 番号ス ペースを制御します。

アウトバウンド トンネル ポートでは、カスタマーのネットワーク上の元の VLAN 番号が回復 されます。トンネリングとタグ付けを複数レベルにすることもできますが、このリリースので は1レベルだけがサポートされます。

カスタマー ネットワークから発信されるトラフィックにタグ(ネイティブ VLAN フレーム) が付いていない場合、そのパケットのブリッジングまたはルーティングは通常パケットとして 行われます。エッジ のトンネル ポートを通ってサービスプロバイダー ネットワークに入るす べてのパケットは、タグが付いていないか、IEEE 802.10 ヘッダーですでにタグが付いている かに関係なく、タグなしパケットとして扱われます。パケットは、IEEE 802.1Q トランク ポー トでサービスプロバイダーネットワークを通じて送信される場合、メトロ タグ VLAN ID(ト ンネル ポートのアクセス VLAN に設定)でカプセル化されます。メトロ タグの優先度フィー ルドは、トンネル ポートで設定されているインターフェイス サービス クラス (CoS) 優先度 に設定されます(設定されていない場合、デフォルトはゼロです)。

では、802.1Q トンネリングがポート単位で設定されるため、はスタンドアロンまたはスタックメンバのいずれでもかまいません。すべての設定は、スタックマスターで行われます。

## ネイティブ VLAN

エッジで IEEE 802.1Q トンネリングを設定する場合、サービスプロバイダー ネットワークに パケットを送信するために、IEEE 802.1Q トランク ポートを使用する必要があります。ただ し、サービスプロバイダー ネットワークのコアを通過するパケットは、IEEE 802.1Q トラン ク、ISL トランク、非トランキング リンクのいずれかで送信できます。コアで IEEE 802.1Q ト ランクを使用する場合、IEEE 802.1Q トランクのネイティブ VLAN は、同一の非トランキング (トンネリング) ポートのネイティブ VLAN と同じであってはなりません。これは、ネイティ ブ VLAN のトラフィックは、IEEE 802.1Q 送信トランク ポートではタグ付けされないためで す。

次のネットワーク図で、VLAN40は、サービスプロバイダーネットワークの入力エッジ(B) にある、カスタマーXからの IEEE 802.1Q トランク ポートのネイティブ VLAN として設定さ れています。カスタマーXのAは、VLAN 30のタグ付きパケットを、アクセス VLAN 40に属 する、サービスプロバイダーネットワークのBの入力トンネル ポートに送信します。トンネ ルポートのアクセス VLAN (VLAN 40) は、エッジのトランク ポートのネイティブ VLAN (VLAN 40) と同じであるため、トンネル ポートから受信したタグ付きパケットにメトロ タ グが追加されません。パケットには VLAN 30 タグだけが付いて、サービスプロバイダーネッ トワークで出力エッジ(C) のトランクポートに送信され、出力トンネルによってカスタマー Y に間違って送信されます。

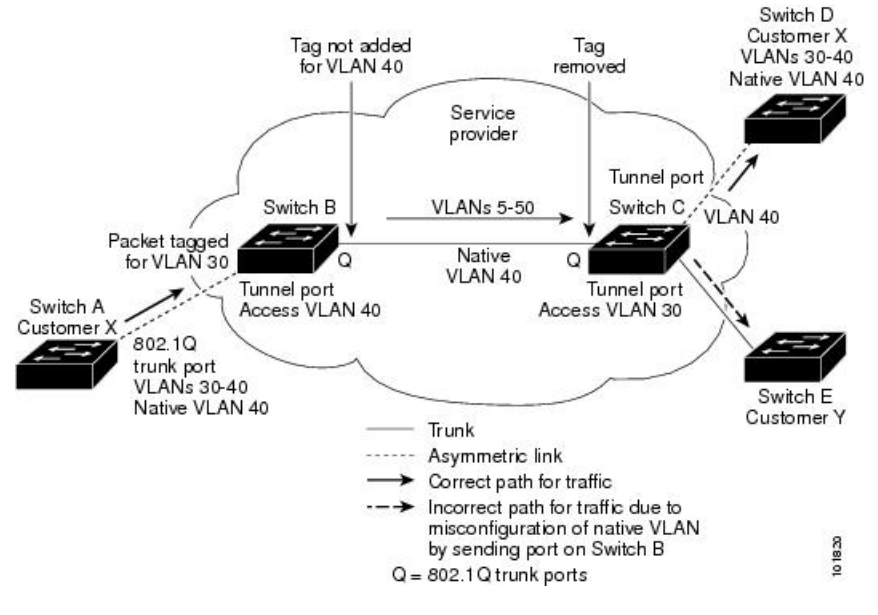

#### 図 8: IEEE 802.10 トンネリングおよびネイティブ VLAN に潜在する問題

この問題の解決方法は次のとおりです。

• vlan dot1q tag native グローバル コンフィギュレーション コマンドを使用することで、(ネ イティブ VLAN を含む)IEEE 802.1Q トランクから発信されるすべてのパケットがタグ付 けされるようにエッジを設定します。すべての IEEE 802.1Q トランクでネイティブ VLAN パケットにタグを付けるようにを設定した場合、はタグなしパケットを受れ入れますが、 タグ付きパケットだけを送信します。

エッジのトランクポートのネイティブ VLAN ID が、カスタマー VLAN 範囲に含まれないようにしてください。たとえばトランクポートが VLAN100~200のトラフィックを運ぶ場合は、この範囲以外の番号をネイティブ VLAN に割り当てます。

## システム MTU

上のトラフィックに関するデフォルトのシステム MTU は、1500 バイトです。

system mtu bytes グローバル コンフィギュレーション コマンドを使用すると、10 ギガビット イーサネットポートおよびギガビットイーサネットポートで1500 バイトを超えるフレームを サポートするように設定できます。

システム MTU 値とシステム ジャンボ MTU 値には、IEEE 802.1Q ヘッダーは含まれていません。IEEE 802.1Q トンネリング機能では、メトロタグが追加されるとフレームサイズが4バイト増加するため、システム MTU サイズに最低4バイトを追加することによって、サービスプロバイダ ネットワークのすべてのが最大フレームを処理できるように設定する必要があります。

たとえば、はこの構成で最大 1496 バイトのフレームサイズをサポートしています。のシステ ム MTU 値が 1500 バイトで、 switchport mode dot1q tunnel インターフェイス コンフィギュ レーションコマンドを使って 10 ギガビットイーサネットまたはギガビットイーサネット ポー トが設定されています。

## IEEE 802.10 トンネリングおよびその他の機能

IEEE 802.1Q トンネリングはレイヤ2パケットスイッチングで適切に動作しますが、一部のレイヤ2機能およびレイヤ3スイッチングの間には非互換性があります。

- トンネルポートはルーテッドポートにできません。
- IEEE 802.1Q トンネル ポートを含む VLAN では IP ルーティングがサポートされません。
   トンネルポートから受信したパケットは、レイヤ2情報だけに基づいて転送されます。トンネルポートを含むスイッチ仮想インターフェイス (SVI) でルーティングがイネーブルである場合、トンネル ポートから受信したタグなし IP パケットは、スイッチに認識されてルーティングされます。カスタマーは、ネイティブ VLAN を介してインターネットにアクセスできます。このアクセスが必要ない場合は、トンネルポートを含む VLAN でSVIを設定しないでください。
- フォールバックブリッジングは、トンネルポートでサポートされません。トンネルポートから受信したすべてのIEEE 802.1Qタグ付きパケットはIP以外のパケットとして扱われるので、トンネルポートが設定されている VLAN でフォールバックブリッジングが有効である場合、IP パケットは VLAN を越えて不適切にブリッジングされます。このため、

トンネル ポートを含む VLAN ではフォールバック ブリッジングを有効にしないでください。

- ・トンネル ポートでは IP アクセス コントロール リスト (ACL) がサポートされません。
- レイヤ3のQuality of Service (QoS) ACL およびレイヤ3 情報に関連する他のQoS 機能は、トンネルポートではサポートされていません。MAC ベースQoS はトンネルポートでサポートされます。
- IEEE 802.1Q 設定が EtherChannel ポート グループ内で矛盾しない場合、EtherChannel ポート グループにはトンネル ポートとの互換性があります。
- ・ポート集約プロトコル (PAgP) および Link Aggregation Control Protocol (LACP) は、IEEE 802.1Q トンネルポートでサポートされます。

IEEE 802.1Q トンネルポートでは、Unidirectional Link Detection (UDLD; 単一方向リンク 検出)がサポートされません。

- トンネルポートとトランクポートで非対称リンクを手動で設定する必要があるので、ダイナミックトランキングプロトコル (DTP) にはIEEE 802.1Qトンネリングとの互換性がありません。
- VLANトランキングプロトコル(VTP)は、非対称リンクで接続されているデバイス間、 またはトンネルを通して通信を行うデバイス間で動作しません。
- IEEE 802.1Q トンネル ポートとしてポートを設定すると、スパニングツリーブリッジプ ロトコルデータユニット(BPDU)フィルタリングがインターフェイスで自動的に有効に なります。Cisco Discovery Protocol (CDP)および Layer Link Discovery Protocol (LLDP) は、インターフェイスで自動的に無効になります。
- IEEE 802.1Q トンネルポートが SPAN 送信元として設定されている場合、パケット損失を 回避するために、SVLAN に SPAN フィルタを適用する必要があります。
- IGMP/MLD パケット転送は、IEEE 802.1Q トンネルで有効にできます。これは、サービス プロバイダ ネットワークで IGMP/MLD スヌーピングを無効にすることで実行できます。

## IEEE 802.10 トンネリングのデフォルト設定

デフォルトでは、デフォルト switchport モードが dynamic auto であるため、IEEE 802.1Q トン ネルはディセーブルです。すべての IEEE 802.1Q トランク ポートにおける IEEE 802.1Q ネイ ティブ VLAN パケットのタグ付けもディセーブルです。

# **IEEE 802.10** トンネリングの設定方法

ポートを IEEE 802.1Q トンネルポートとして設定するには、次の手順に従います。

#### 始める前に

- カスタマーデバイスおよびエッジの間で非対称リンクを常に使用する必要があります。カスタマーデバイスのポートを IEEE 802.1Q トランクポートに、エッジのポートをトンネルポートとして設定してください。
- ・トンネリングに使用する VLAN だけにトンネル ポートを割り当ててください。
- ・ネイティブ VLAN と最大伝送単位(MTU)の設定要件に従ってください。

#### 手順の概要

- 1. configure terminal
- **2. interface** *interface-id*
- 3. switchport access vlan vlan-id
- 4. switchport mode dot1q-tunnel
- 5. exit
- 6. vlan dot1q tag native
- 7. end
- 8. 次のいずれかを使用します。
  - show dot1q-tunnel
  - show running-config interface
- **9**. show vlan dot1q tag native

|       | コマンドまたはアクション                                                                       | 目的                                                                                                    |
|-------|------------------------------------------------------------------------------------|----------------------------------------------------------------------------------------------------|
| ステップ1 | configure terminal<br>例:<br># configure terminal                                   | グローバル コンフィギュレーション モードを開始<br>します。                                                                                                    |
| ステップ2 | interface interface-id<br>例:<br>(config)# interface gigabitethernet2/0/1           | トンネルポートとして設定するインターフェイスの<br>インターフェイス コンフィギュレーション モード<br>を開始します。これは、カスタマーに接続するサー<br>ビス プロバイダ ネットワーク内のエッジポートで<br>ある必要があります。有効なインターフェイスに<br>は、物理インターフェイスおよびポートチャネル論<br>理インターフェイス (ポート チャネル1~48) が<br>含まれます。 |
| ステップ3 | <pre>switchport access vlan vlan-id 例: (config-if)# switchport access vlan 2</pre> | インターフェイスがトランキングを停止した場合に<br>使用されるデフォルト VLAN を指定します。この<br>VLAN ID は特定カスタマーに固有です。                                                                                                    |

|       | コマンドまたはアクション                                                                                                    | 目的                                                                                                    |
|-------|----------------------------------------------------------------------------------------------------|----------------------------------------------------------------------------------------------------|
| ステップ4 | switchport mode dot1q-tunnel<br>例:                                                                                                    | IEEE 802.1Q トンネル ポートとしてインターフェイ<br>スを設定します。                                                                                                    |
|       | (config-if)# switchport mode dot1q-tunnel                                                                                                    | <ul> <li>(注) ポートを dynamic desirable デフォルト状態</li> <li>に戻すには、 no switchport mode</li> <li>dot1q-tunnel インターフェイス コンフィ</li> <li>ギュレーション コマンドを使用します。</li> </ul>                                                                                                    |
| ステップ5 | exit<br>例:<br>(config-if)# exit                                                                                                    | グローバル コンフィギュレーション モードに戻り<br>ます。                                                                                                    |
| ステップ6 | vlan dotlq tag native<br>例:<br>(config)# vlan dotlq tag native                                                                                 | <ul> <li>(任意) すべての IEEE 802.1Q トランクポートでネ<br/>イティブ VLAN パケットのタギングがイネーブルに<br/>なるようにを設定します。これを設定せず、カスタ<br/>マー VLAN ID がネイティブ VLAN と同じである場<br/>合、トランク ポートはメトロ タグを適用せず、パ<br/>ケットは誤った宛先に送信される可能性がありま<br/>す。</li> <li>(注) ネイティブ VLAN パケットのタグ付けを<br/>ディセーブルにするには、no vlan dot1q<br/>tag native グローバル コンフィギュレー<br/>ション コマンドを使用します。</li> </ul> |
| ステップ1 | end<br>例:<br>(config)# end                                                                                                    | 特権 EXEC モードに戻ります。                                                                                                    |
| ステップ8 | 次のいずれかを使用します。<br>• show dot1q-tunnel<br>• show running-config interface<br>例:<br># show dot1q-tunnel<br>または<br># show running-config interface | IEEE 802.1Q トンネリング用に設定されたポートを<br>表示します。<br>トンネリングモードになっているポートを表示しま<br>す。                                                                                                    |

|       | コマンドまたはアクション                        | 目的                                |
|-------|-------------------------------------|-----------------------------------|
| ステップ9 | show vlan dot1q tag native          | IEEE 802.1Q ネイティブ VLAN タギング ステータス |
|       | 例:                                  | を表示します。                           |
|       | <pre># show vlan dotlq native</pre> |                                   |
|       |                                     |                                   |

# トンネリング ステータスのモニタリング

次の表では、トンネリングステータスをモニタするために使用するコマンドについて説明しま す。

表 5:トンネリングのモニタリング コマンド

| コマンド                                                | 目的                                     |
|-----------------------------------------------------|----------------------------------------|
| show dot1q-tunnel                                   | のIEEE 802.1Qトンネルポートを表示します。             |
| <pre>show dot1q-tunnel interface interface-id</pre> | 特定のインターフェイスがトンネル ポートで<br>あるかどうかを確認します。 |
| show vlan dot1q tag native                          | のネイティブ VLAN タギングのステータスを<br>表示します。      |

# 例: IEEE 802.10 トンネリングポートの設定

以下の例では、トンネルポートとしてインターフェイスを設定してネイティブ VLAN パケットのタグ付けをイネーブルにし、設定を確認する方法を示します。 この設定では、スタックメンバー1のインターフェイス Gigabit Ethernet 7に接続するカスタマーの VLAN ID は、VLAN 22 になります。

```
Switch(config)# interface gigabitethernet1/0/7
Switch(config-if)# switchport access vlan 22
% Access VLAN does not exist. Creating vlan 22
Switch(config-if)# switchport mode dot1q-tunnel
Switch(config)# exit
Switch(config)# vlan dot1q tag native
Switch(config)# end
Switch# show dot1q-tunnel interface gigabitethernet1/0/7
Port
-----
Gi1/0/1Port
-----
Switch# show vlan dot1q tag native
dot1q native vlan tagging is enabled
```

# IEEE 802.10 トンネリングの機能履歴と情報

次の表に、このモジュールで説明した機能に関するリリース情報を示します。この表は、ソフ トウェア リリース トレインで各機能のサポートが導入されたときのソフトウェア リリースだ けを示しています。その機能は、特に断りがない限り、それ以降の一連のソフトウェアリリー スでもサポートされます。
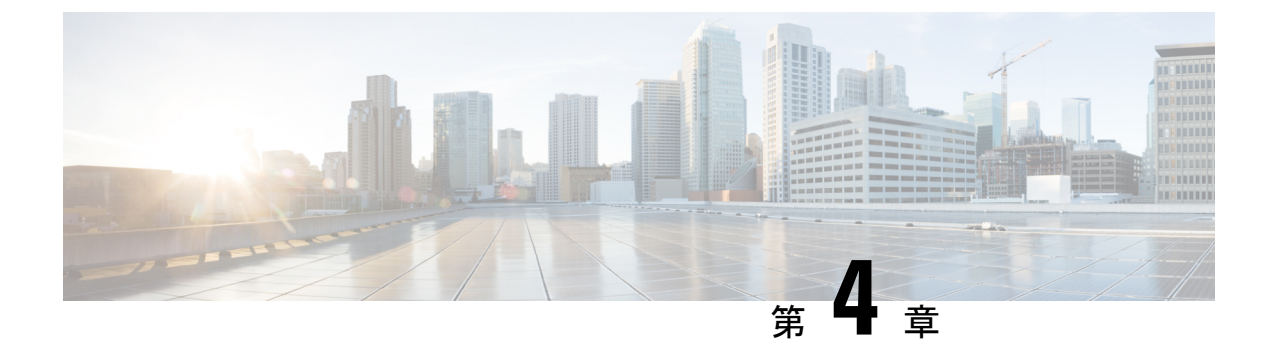

# VLAN マッピングの設定

- VLAN マッピングについて (71ページ)
- VLAN マッピング設定時の注意事項 (73 ページ)
- VLAN マッピングの設定方法 (74 ページ)
- VLAN マッピングの機能履歴 (79ページ)

# VLAN マッピングについて

VLANマッピングの一般的な配備で、サービスプロバイダーは、ローカルサイトの一部として のリモートロケーションにおけるカスタマーのスイッチを含む、透過的なスイッチングインフ ラストラクチャを提供します。これにより、カスタマーは、同じVLANIDスペースを使用し、 プロバイダーネットワークを介してレイヤ2制御プロトコルをシームレスに実行できます。こ のようなシナリオでは、サービスプロバイダーはその VLAN ID をカスタマーに適用しないこ とを推奨します。

変換済み VLAN ID(S-VLAN)を確立する1つ方法では、カスタマーネットワークに接続され たトランクポートで、サービスプロバイダー VLAN にカスタマーの VLAN をマッピングしま す(VLAN ID 変換とも呼ばれます)。ポートに入るパケットは、ポート番号とパケットの元 のカスタマー VLAN-ID(C-VLAN)に基づいて、サービスプロバイダーの VLAN(S-VLAN) にマッピングされます。

サービスプロバイダーの内部割り当ては、カスタマーの VLAN と競合する場合があります。 カスタマー トラフィックを分離するために、サービス プロバイダーは、トラフィックがクラ ウドにある間に、特定の VLAN を別の VLAN にマッピングできます。

#### 配備例

スイッチのすべての転送処理は、C-VLAN 情報ではなく、S-VLAN 情報を使用して実行されます。これは、VLAN ID が、入力時に S-VLAN にマッピングされるためです。

(注)

VLAN マッピングが設定されているポートで機能を設定する場合は、カスタマー VLAN-ID (C-VLAN)ではなく S-VLAN を常に使用します。現時点では、1 対1の VLAN マッピングは サポートされていません。

VLAN マッピングが設定されているインターフェイスでは、指定された C-VLAN パケットは ポートに入るとき、指定された S-VLAN にマッピングされます。パケットがポートから出る場 合も同様に、カスタマー C-VLAN にマッピングが行われます。

スイッチはトランクポートにおける次の種類の VLAN マッピングをサポートします。

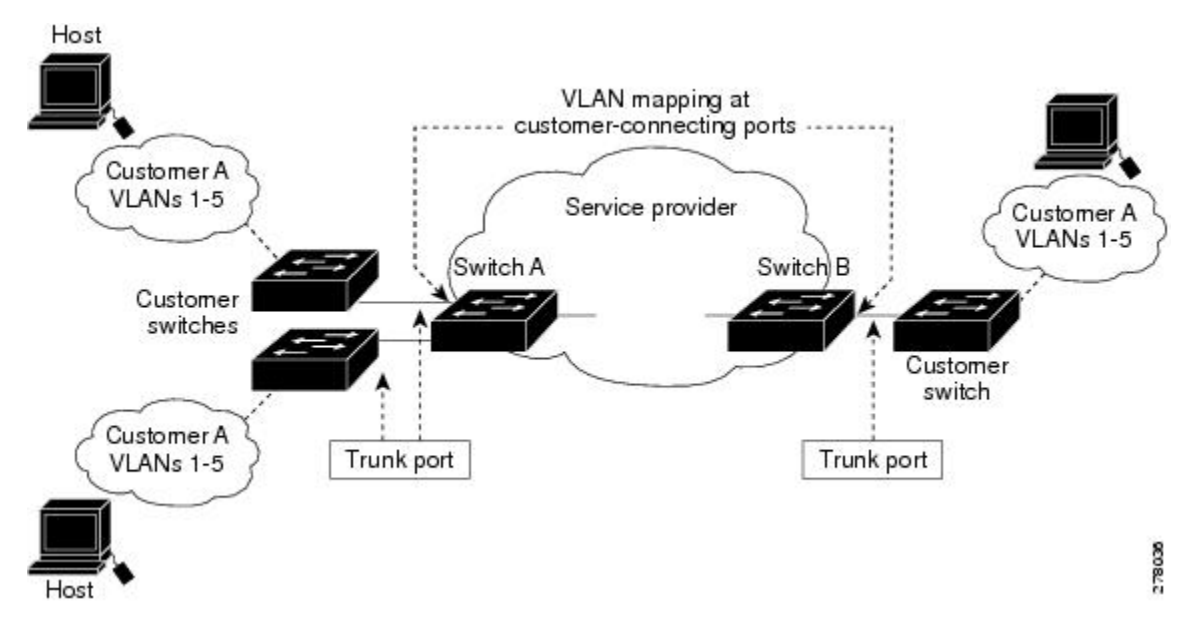

カスタマー VLAN からサービスプロバイダー VLAN へのマッピング

図は、カスタマーがサービス プロバイダー ネットワークの両端の複数のサイトで同じ VLAN を使用する場合のトポロジを示します。サービスプロバイダーバックボーン経由でパケットを 伝送できるように、カスタマー VLAN ID をサービスプロバイダー VLAN ID にマッピングしま す。サービスプロバイダー バックボーンの反対側でカスタマー VLAN ID が取り出され、別の カスタマー サイトで使用できます。サービス プロバイダー ネットワークのそれぞれの側のカ スタマー接続ポートで同じ VLAN マッピング セットを設定します。

### 選択的 Q-in-Q

選択した QinQ は、UNI に入る指定のカスタマー VLAN を指定の S-VLAN ID にマッピングし ます。S-VLAN ID は未変更の着信 C-VLAN に追加され、パケットはサービス プロバイダ ネッ トワークに二重タグ付きで送信されます。出力では、S-VLAN ID が削除され、カスタマー VLAN-ID がパケットで保持されます。デフォルトでは、指定したカスタマー VLAN に一致し ないパケットはドロップされます。

## トランクポートでの Q-in-Q

トランクポートの QinQ は、UNI に入るカスタマー VLAN を指定の S-VLAN ID にマッピング します。選択的 QinQ と同様に、パケットには二重タグが付けられ、出力では S-VLAN ID が削 除されます。

## VLAN マッピング設定時の注意事項

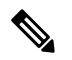

(注)

デフォルトで、VLAN マッピングは設定されていません。

ガイドラインは次のとおりです。

- VLAN マッピングが EtherChannel で有効になっている場合、設定は EtherChannel バンドルのすべてのメンバーポートには適用されず、EtherChannel インターフェイスにのみ適用されます。
- VLANマッピングがEtherChannelで有効であり、競合するマッピング/変換がメンバーポートで有効になっている場合、ポートはEtherChannelから削除されます。
- EtherChannel に属するポートが VLAN マッピングで設定され、EtherChannel が競合する VLAN マッピングで設定されている場合、ポートは EtherChannel から削除されます。
- ポートのモードが「トランク」モード以外に変更されると、EtherChannelのメンバーポートは EtherChannel バンドルから削除されます。
- ・一貫して制御トラフィックを処理するには、次のようにレイヤ2プロトコルトンネリング
   をイネーブルにするか(推奨)、

```
Device(config)# interface Gig 1/1
Device(config-if)# switchport mode access
Device(config-if)# l2protocol-tunnel stp
Device(config-if)# end
```

または、次のようにスパニングツリーの BPDU フィルタを挿入します。

```
Current configuration : 153 bytes

!

Device(config) # interface Gig 1/1

Device(config-if) # switchport mode trunk

Device(config-if) # switchport vlan mapping 10 20

Device(config-if) # spanning-tree bpdufilter enable

Device(config-if) # end
```

- ・デフォルトのネイティブVLAN、ユーザ設定のネイティブVLAN、および予約済みのVLAN (範囲 1002 ~ 1005)は、VLAN マッピングに使用できません。
- PVLAN サポートは、VLAN マッピングが設定されている場合は使用できません。

### 選択的 Q-in-Q の設定時の注意事項

- •S-VLANが作成され、選択的Q-in-Qが設定されているトランクポートの許可されたVLAN リスト内に存在する必要があります。
- ・選択的Q-in-Qが設定されている場合、デバイスはCDP、STP、LLDP、およびVTPのレイ ヤ2プロトコルトンネリングをサポートします。
- IP ルーティングは、選択的 Q-in-Q 対応ポートではサポートされません。
- IPSG は、選択的 Q-in-Q 対応ポートではサポートされません。

### トランクポートでの Q-in-Q の設定時の注意事項

- S-VLAN は、トランクポートで Q-in-Q が設定されているトランクポートの許可 VLAN リ ストで作成および存在する必要があります。
- トランクポートでQ-in-Qが設定されている場合、デバイスはCDP、STP、LLDP、および VTPのレイヤ2プロトコルトンネリングをサポートします。
- 入力および出力 SPAN、および RSPAN は、QinQ が有効になっているトランクポートでサポートされます。
- •QinQを有効にすると、SPANフィルタリングを有効にして、マッピングされたVLAN (S-VLAN)上のトラフィックのみをモニタできます。
- IGMP スヌーピングは C-VLAN ではサポートされません。

# VLAN マッピングの設定方法

ここでは、VLAN マッピングの設定方法について説明します。

## トランク ポートの選択的 Q-in-Q

トランク ポートで選択的 Q-in-Q の VLAN マッピングを設定するには、次の作業を行います。

(注) 同じインターフェイスでは、1対1のマッピングと選択的 Q-in-Q を設定できません。

### 手順の概要

- 1. enable
- **2**. configure terminal
- **3. interface** *interface-id*
- 4. switchport mode trunk

- 5. switchport vlan mapping vlan-id dot1q-tunnel outer vlan-id
- 6. switchport vlan mapping default dot1q-tunnel vlan-id
- 7. exit
- 8. spanning-tree bpdufilter enable
- **9**. end
- **10.** show interfaces interface-idvlan mapping
- **11**. copy running-config startup-config

### 手順の詳細

|       | コマンドまたはアクション                                                                           | 目的                                                         |
|-------|----------------------------------------------------------------------------------------|------------------------------------------------------------|
| ステップ1 | enable                                                                                 | 特権 EXEC モードを有効にします。                                        |
|       | 例:                                                                                     | パスワードを入力します(要求された場合)。                                      |
|       | Device> enable                                                                         |                                                            |
| ステップ2 | configure terminal                                                                     | グローバル コンフィギュレーション モードを開始                                   |
|       | 例:                                                                                     | します。                                                       |
|       | Device# configure terminal                                                             |                                                            |
| ステップ3 | interface interface-id                                                                 | サービス プロバイダー ネットワークに接続される                                   |
|       | 例:                                                                                     | インターフェイスのインターフェイスコンフィギュ                                    |
|       | <pre>Device(config)# interface gigabitethernet1/1</pre>                                | レーションモートを開始しまり。物理インターフェ<br>イスまたは EtherChannel ポート チャネルを入力で |
|       |                                                                                        | きます。                                                       |
| ステップ4 | switchport mode trunk                                                                  | 指定したインターフェイスをトランク ポートとし                                    |
|       | 例:                                                                                     | て設定します。                                                    |
|       | Device(config-if)# switchport mode trunk                                               |                                                            |
| ステップ5 | <b>switchport vlan mapping</b> <i>vlan-id</i> <b>dot1q-tunnel</b> <i>outer vlan-id</i> | マッピングする VLAN ID を入力します。                                    |
|       |                                                                                        | • vlan-id : カスタマー ネットワークからスイッ                              |
|       | <pre>19]:<br/>Device(config-if)# switchport vlan mapping 16</pre>                      | チに入るカスタマー VLAN ID (C-VLAN)。<br>指定できる範囲は1~4094です。VLAN ID の  |
|       | dotlq-tunnel 64                                                                        | ストリングを入力できます。                                              |
|       |                                                                                        | • outer-vlan-id : サービス プロバイダー ネット                          |
|       |                                                                                        | ワークの外部 VLAN ID(S-VLAN)。指定でき                                |
|       |                                                                                        | る範囲は I ~ 4094 です。                                          |
|       |                                                                                        | VLAN マッピング設定を削除するには、このコマ                                   |
|       |                                                                                        | ンドの no 形式を使用します。 no switchport vlan                        |
|       |                                                                                        | ピング設定が削除されます。                                              |
|       |                                                                                        |                                                            |

|               | コマンドまたはアクション                                                                                                    | 目的                                                                                                    |
|---------------|----------------------------------------------------------------------------------------------------|----------------------------------------------------------------------------------------------------|
| ステップ6         | switchport vlan mapping default dot1q-tunnel vlan-id<br>例:<br>Device(config-if)# switchport vlan mapping<br>default dot1q-tunnel 22 | ポート上のすべてのマッピングされていないパケッ<br>トが、指定された S-VLAN で転送されるように指<br>定します。<br>デフォルトでは、マッピングされた VLAN に一致<br>しないパケットはドロップされます。<br>タグなしトラフィックはドロップされずに転送され<br>ます。 |
| ステップ <b>1</b> | exit<br>例:<br>Device(config-if)# exit                                                                                               | グローバル コンフィギュレーション モードに戻り<br>ます。                                                                                                    |
| ステップ8         | spanning-tree bpdufilter enable<br>例:<br>Device(config)# spanning-tree bpdufilter enable                                            | <ul> <li>スパニングツリーのBPDUフィルタを挿入します。</li> <li>(注) 一貫して制御トラフィックを処理するには、レイヤ2プロトコルトンネリングをイネーブルにするか(推奨)、またはスパニングツリーのBPDUフィルタを挿入します。</li> </ul>            |
| ステップ9         | end<br>例:<br>Device(config)# end                                                                                                    | 特権 EXEC モードに戻ります。                                                                                                    |
| ステップ10        | show interfaces interface-idvlan mapping<br>例:<br>Device# show interfaces gigabitethernet1/1 vlan<br>mapping                        | 設定を確認します。                                                                                                    |
| ステップ11        | copy running-config startup-config<br>例:<br>Device# copy running-config startup-config                                              | (任意)コンフィギュレーション ファイルに設定<br>を保存します。                                                                                                    |

### 例

次の例では、ポートに選択した QinQ マッピングを設定して、C-VLAN ID が 2 ~ 5 の トラフィックが、S-VLAN ID が 100 であるスイッチに入るようにする方法を示しま す。デフォルトでは、その他の VLAN ID のトラフィックはドロップされます。

Device(config)# interface GigabitEthernet0/1
Device(config-if)# switchport vlan mapping 2-5 dot1q-tunnel 100
Device(config-if)# exit

次の例では、ポートに選択した QinQ マッピングを設定して、C-VLAN ID が 2 ~ 5 の トラフィックが、S-VLAN ID が 100 であるスイッチに入るようにする方法を示しま す。他の VLAN ID のトラフィックは、S-VLAN ID 200 で転送されます。

Device(config)# interface GigabiEthernet0/1
Device(config-if)# switchport vlan mapping 2-5 dot1q-tunnel 100
Device(config-if)# switchport vlan mapping default dot1q-tunnel 200
Device(config-if)# exit

| Device# show vlan mapping               |                 |                |  |  |  |  |
|-----------------------------------------|-----------------|----------------|--|--|--|--|
| Total no of vlan mappings configured: 5 |                 |                |  |  |  |  |
| Interface Hu1/0/50:                     |                 |                |  |  |  |  |
| VLANs on wire                           | Translated VLAN | Operation      |  |  |  |  |
|                                         |                 |                |  |  |  |  |
| 2-5                                     | 100             | selective QinQ |  |  |  |  |
| *                                       | 200             | default QinQ   |  |  |  |  |

## トランクポートでの Q-in-Q

トランクポートで選択的 Q-in-Q の VLAN マッピングを設定するには、次の作業を行います。

#### 手順の概要

- 1. enable
- **2**. configure terminal
- **3. interface** *interface-id*
- 4. switchport mode trunk
- 5. switchport vlan mapping default dot1q-tunnel vlan-id
- 6. exit
- 7. spanning-tree bpdufilter enable
- 8. end
- 9. show interfaces interface-idvlan mapping
- **10**. copy running-config startup-config

#### 手順の詳細

|       | コマンドまたはアクション               | 目的                                                                        |
|-------|----------------------------|---------------------------------------------------------------------------|
| ステップ1 | enable                     | 特権 EXEC モードを有効にします。                                                       |
|       | 例:                         | パスワードを入力します(要求された場合)。                                                     |
|       | Device> enable             |                                                                           |
| ステップ2 | configure terminal         | グローバル コンフィギュレーション モードを開始                                                  |
|       | 例:                         | します。                                                                      |
|       | Device# configure terminal |                                                                           |
| ステップ3 | interface interface-id     | サービス プロバイダー ネットワークに接続される                                                  |
|       | 例:                         | <ul><li>インターフェイスのインターフェイスコンフィギュ</li><li>レーションモードを開始します。物理インターフェ</li></ul> |

|         | コマンドまたはアクション                                                          | 目的                                                                                                    |
|---------|-----------------------------------------------------------------------|----------------------------------------------------------------------------------------------------|
|         | <pre>Device(config)# interface gigabitethernet1/1</pre>               | イスまたは EtherChannel ポート チャネルを入力で<br>きます。                                                                 |
| ステップ4   | switchport mode trunk                                                 | 指定したインターフェイスをトランク ポートとし                                                                                 |
|         | 例:                                                                    | て設定します。                                                                                                 |
|         | Device(config-if)# switchport mode trunk                              |                                                                                                    |
| ステップ5   | switchport vlan mapping default dot1q-tunnel vlan-id                  | ポート上のすべてのマッピングされていない                                                                                    |
|         | 例:                                                                    | C-VLAN パケットが、指定された S-VLAN で転送                                                                           |
|         | Device(config-if)# switchport vlan mapping<br>default dotlq-tunnel 16 | されるように相圧します。                                                                                            |
| ステップ6   | exit                                                                  | グローバル コンフィギュレーション モードに戻り                                                                                |
|         | 例:                                                                    | ます。                                                                                                    |
|         | Device(config-if)# exit                                               |                                                                                                    |
| ステップ7   | spanning-tree bpdufilter enable                                       | スパニングツリーの BPDUフィルタを挿入します。                                                                               |
|         | 例:<br>Device(config)# spanning-tree bpdufilter enable                 | <ul> <li>(注) 一貫して制御トラフィックを処理するには、レイヤ2プロトコルトンネリングをイネーブルにするか(推奨)、またはスパニングツリーの BPDU フィルタを挿入します。</li> </ul> |
| ステップ8   | end                                                                   | 特権 EXEC モードに戻ります。                                                                                       |
|         | 例:                                                                    |                                                                                                    |
|         | Device(config)# end                                                   |                                                                                                    |
| ステップ9   | show interfaces interface-idvlan mapping                              | 設定を確認します。                                                                                               |
|         | 例:                                                                    |                                                                                                    |
|         | Device# show interfaces gigabitethernet1/1 vlan mapping               |                                                                                                    |
| ステップ 10 | copy running-config startup-config                                    | (任意)コンフィギュレーション ファイルに設定                                                                                 |
|         | 例:                                                                    | を保存します。                                                                                                 |
|         | Device# copy running-config startup-config                            |                                                                                                    |

### 例

次の例では、ポートでQinQマッピングを設定して、任意のVLAN IDのトラフィックが、S-VLAN ID 200 に転送されるようにする方法を示します。

Device(config) # interface gigabiethernet0/1
Device(config-if) # switchport vlan mapping default dot1q-tunnel 200
Device(config-if) # exit

# VLAN マッピングの機能履歴

次の表に、このモジュールで説明する機能のリリースおよび関連情報を示します。

これらの機能は、特に明記されていない限り、導入されたリリース以降のすべてのリリースで 使用できます。

Cisco Feature Navigator を使用すると、プラットフォームおよびソフトウェアイメージのサポート情報を検索できます。Cisco Feature Navigator には、http://www.cisco.com/go/cfn [英語] からアクセスします。